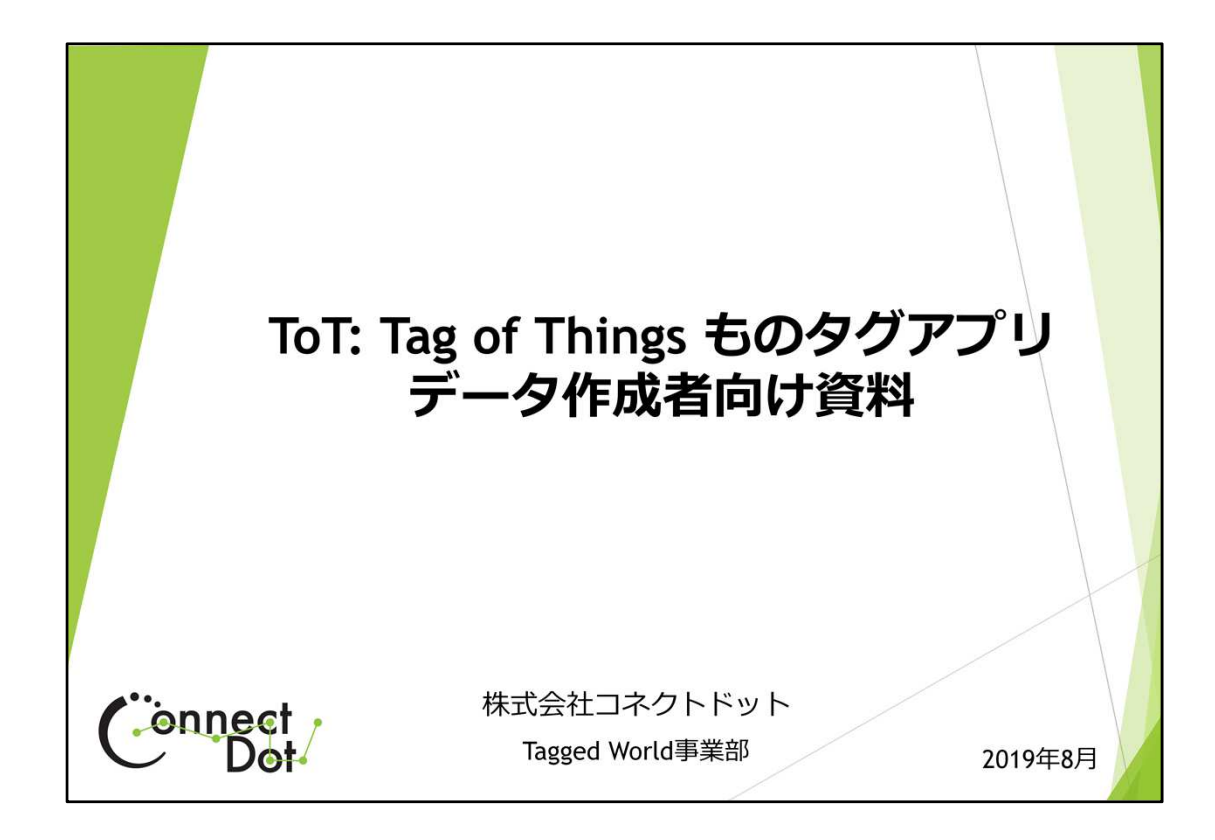

**ToT: Tag of Things ものタグアプリ、データ作成者向け資料** 株式会社コネクトドット。 Tel: 0757463550 Mailto: tot@connectdot.jp http://www.connectdot.jp

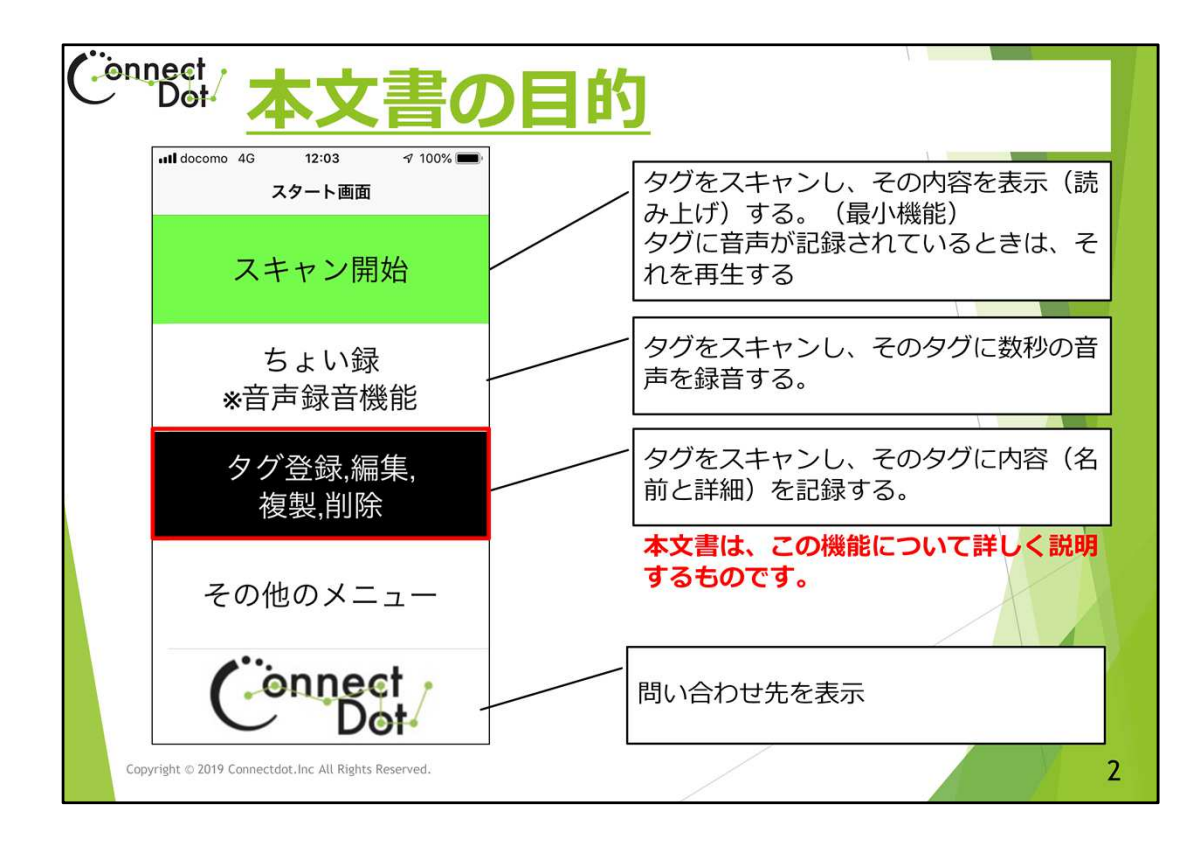

#### `00. 本文書の目的

ものタグアプリは、ICタグをスマホにかざして、

① そのICタグに登録された情報を読む。(音声録音されたタグなら、音声を再生する)

② そのICタグに音声を録音する。

③そのICタグに情報を登録する

といった3つの基本機能を呼び出して使います。

この基本機能は、スタート画面にメニューとして表示され、ダブルタップすることによって呼び出すことができます。

タグにデータを登録する時は、スタート画面の「ちょい録」機能で音声を登録するか、

「タグ登録、編集、複製、削除」機能でテキストデータを登録できます。 本文書は「③そのICタグに情報を登録する」機能のデータ入力について詳しく説明する ものです。

なお、本文書内で「ダブルタップ」と表現されている操作は、VoiceOverがオンの時の操作で、オフの時は「シングルタップ」と読み替えてください。

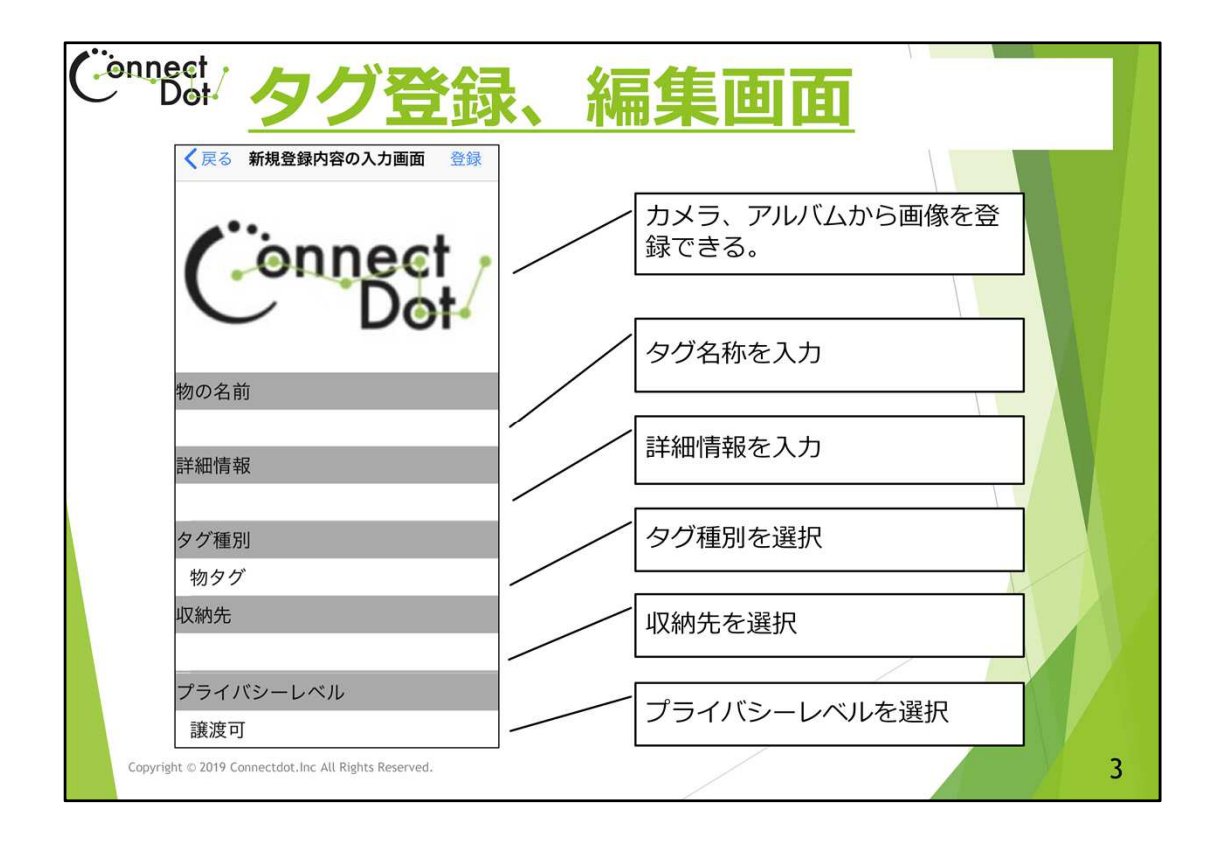

### `01. タグ登録、編集画面

スタート画面の「タグ登録、編集、複製、削除」をタップし、登録、編集するタグをスキャンすると、新規登録か登録済タグかによって、「新規登録内容の入力画面」か「編集内 容の入力画面」に遷移します。

この画面には、次のデータ項目の表示欄が上から下に順に並んでいます。

- (1) イメージ画像、
- (2)物の名前、
- (3) 詳細情報、
- (4)タグ種別、
- (5) 収納先、
- (6) プライバシーレベル

これらの欄をダブルタップすることによって、データの選択または編集ができます。 入力が完了したら、画面右上の「登録」ボタンをタップしてください。

| Connect            | イメージ画                                                   | 像の登録                 |
|--------------------|---------------------------------------------------------|----------------------|
|                    | <ul> <li>・・・・・・・・・・・・・・・・・・・・・・・・・・・・・・・・・・・・</li></ul> |                      |
|                    | 新たにカメラ撮影しますか、アルバムから<br>取り込みますか?<br>物(<br>カメラ            | カメラで撮影した画像を登録        |
|                    | 詳<br>キャンセル<br>タグ種別                                      | アルバムから取り込んだ画像を<br>登録 |
|                    | 物タグ<br>収納先<br>デニノバン・1 ベリ                                |                      |
| Copyright © 2019 C | onnectdot.Inc All Rights Reserved.                      | 4                    |

`02. 画像の取り込み

「タグ登録、編集画面」上部(タイトル行の直下)に登録されているイメージ画像が表示 されています。イメージ画像が登録されていな時は、コネクトドット社のロゴが表示され ています。

この画像をダブルタップすると、画像取り込み方法として次の選択肢が表示されます。 (1) カメラ

- (2) アルバム
- (3) 画像削除
- (4) キャンセル

既にイメージ画像が登録されていた場合は、「(3) 画像削除」の選択肢が表示されます が、イメージ画像が登録されていない時は、表示されません。

「(1) カメラ」をダブルタップするとカメラアプリが起動され、「(2) アルバム」をダブルタップ するとアルバムアプリが起動され、画像を取り込むことができます。

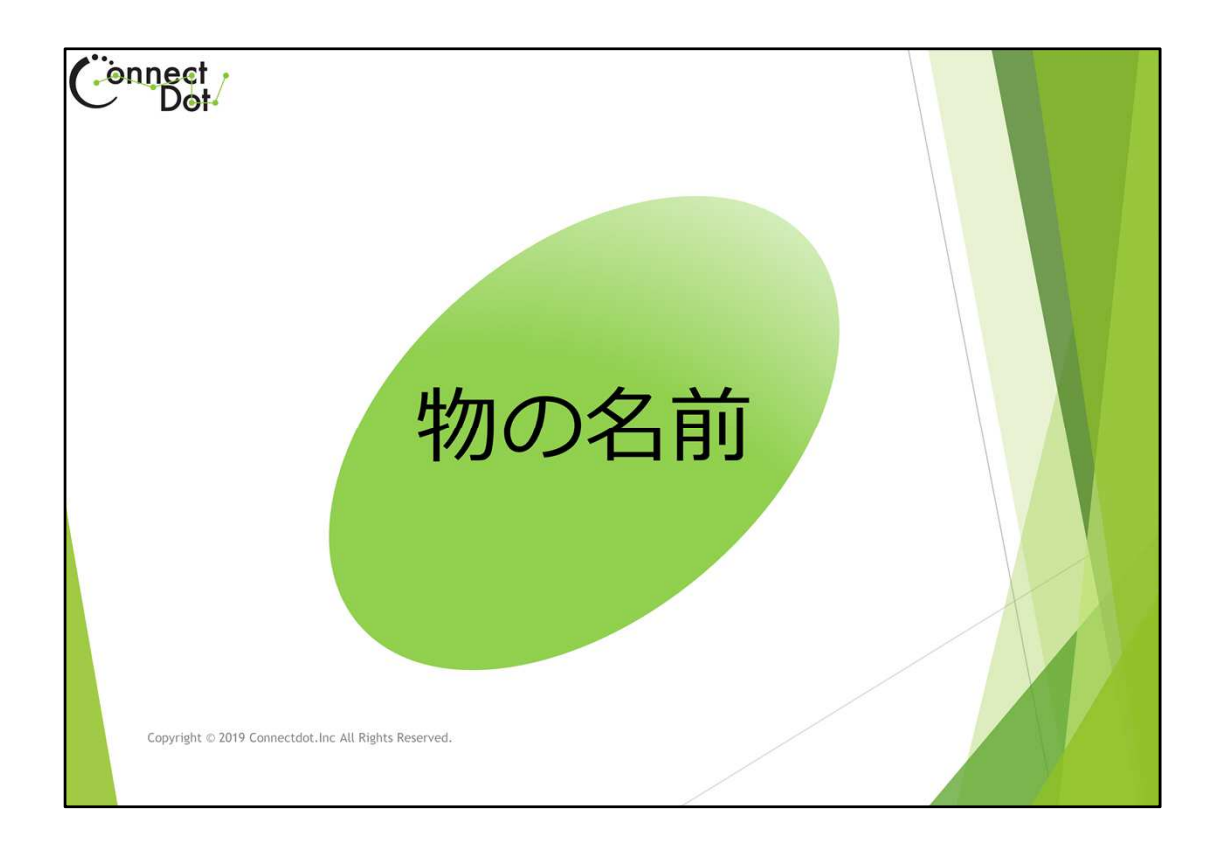

# `03. 物の名前

「タグ登録、編集画面」で、物の名前欄をダブルタップすると、登録する物の名前を編集 する画面に遷移するので、データ入力、編集ができます。

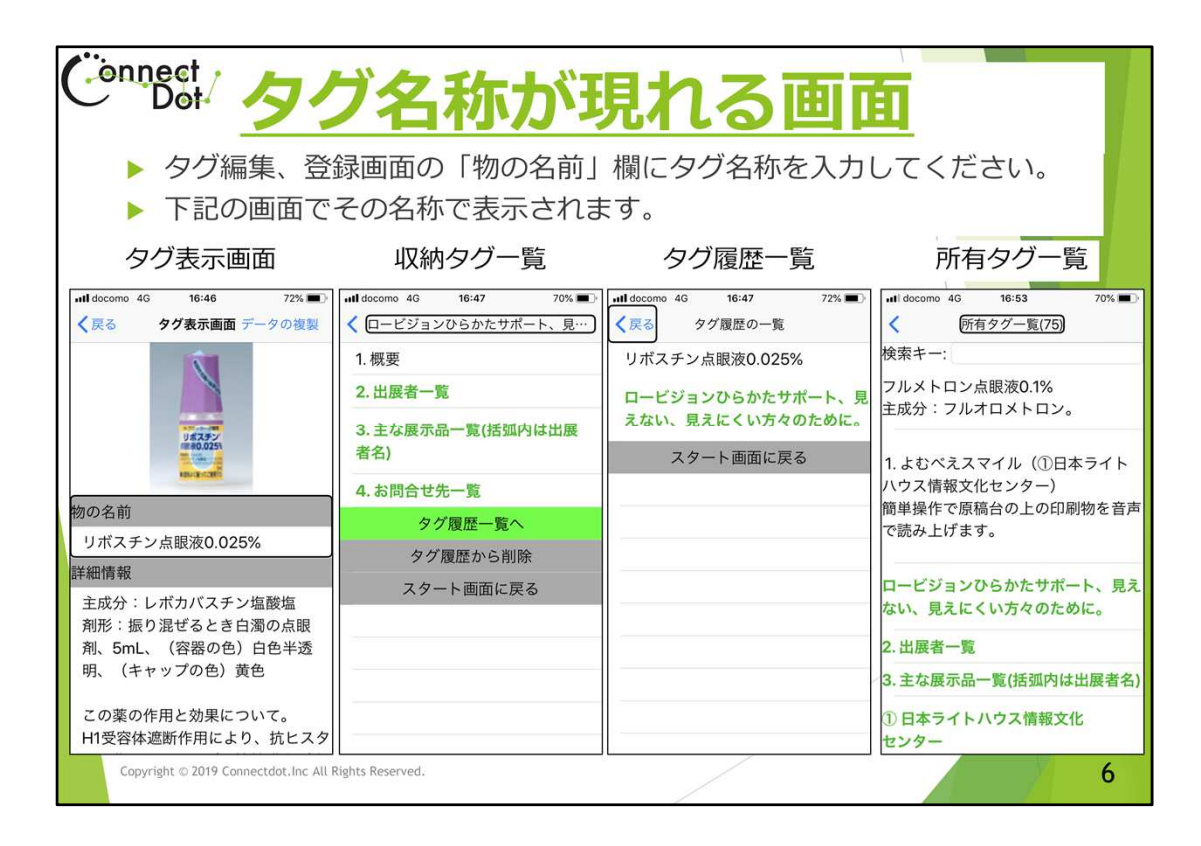

#### `03.1 物の名前の表示

入力した「物の名前」は以下の画面で表示されます。

- (1) タグ表示画面、
- (2) 収納タグ一覧、
- (3) タグ履歴一覧、
- (4) 所有タグ一覧。

「(2) 収納タグー覧」では、文字コードの順に並べられます。

「(3)タグ履歴一覧」では、履歴に登録した順に並べられます。

「(4)所有タグー覧」では、登録、編集日時の順に並べられます。

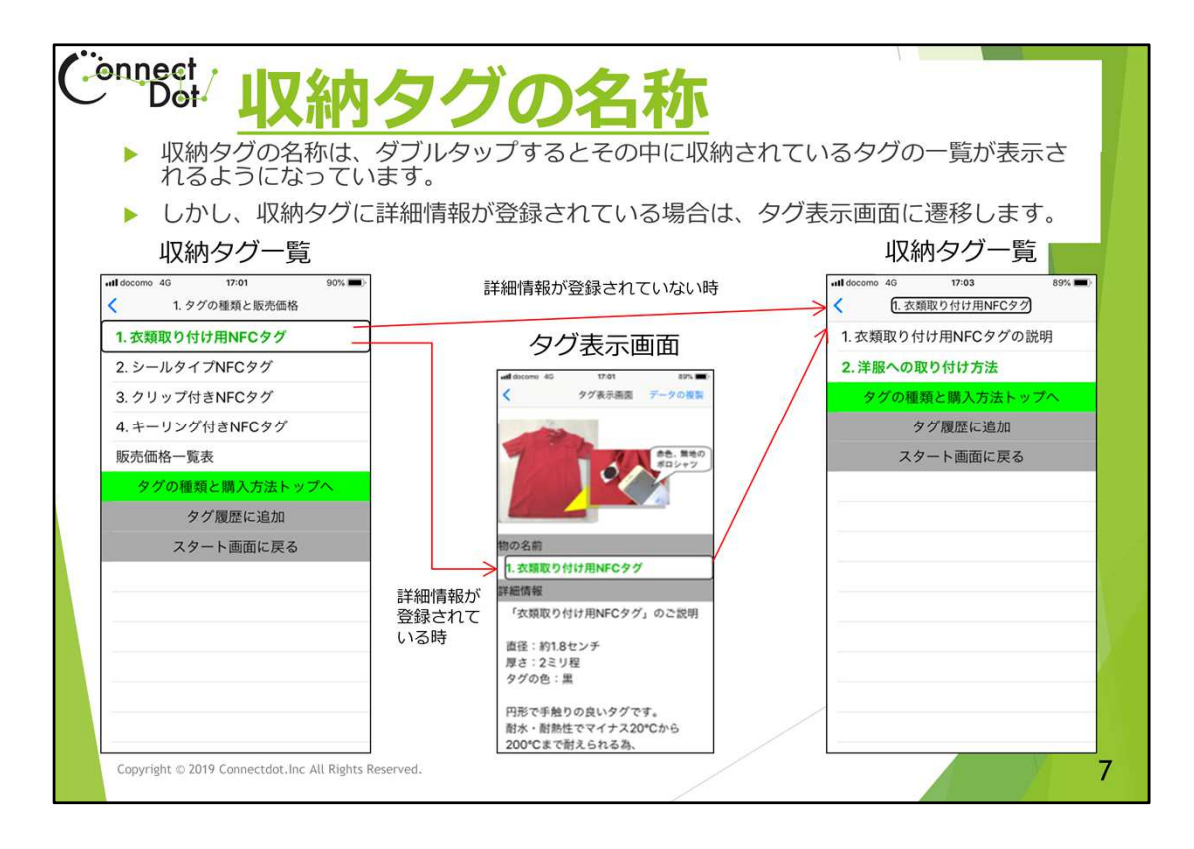

# `03.2 収納タグの名称の場合

タグ種別が「収納タグ」の場合、「物の名前」欄をダブルタップすると、「収納タグ一覧」 画面に遷移し、その収納タグに含まれるタグの一覧を表示します。

但し、ダブルタップされた収納タグの詳細情報が登録されている場合は、「タグ表示画 面」に遷移し、その「物の名前」及び「詳細情報」を表示します。

「タグ表示画面」において、その(収納タグの)「物の名前」をダブルタップすると、「収納 タグ一覧」に遷移します。

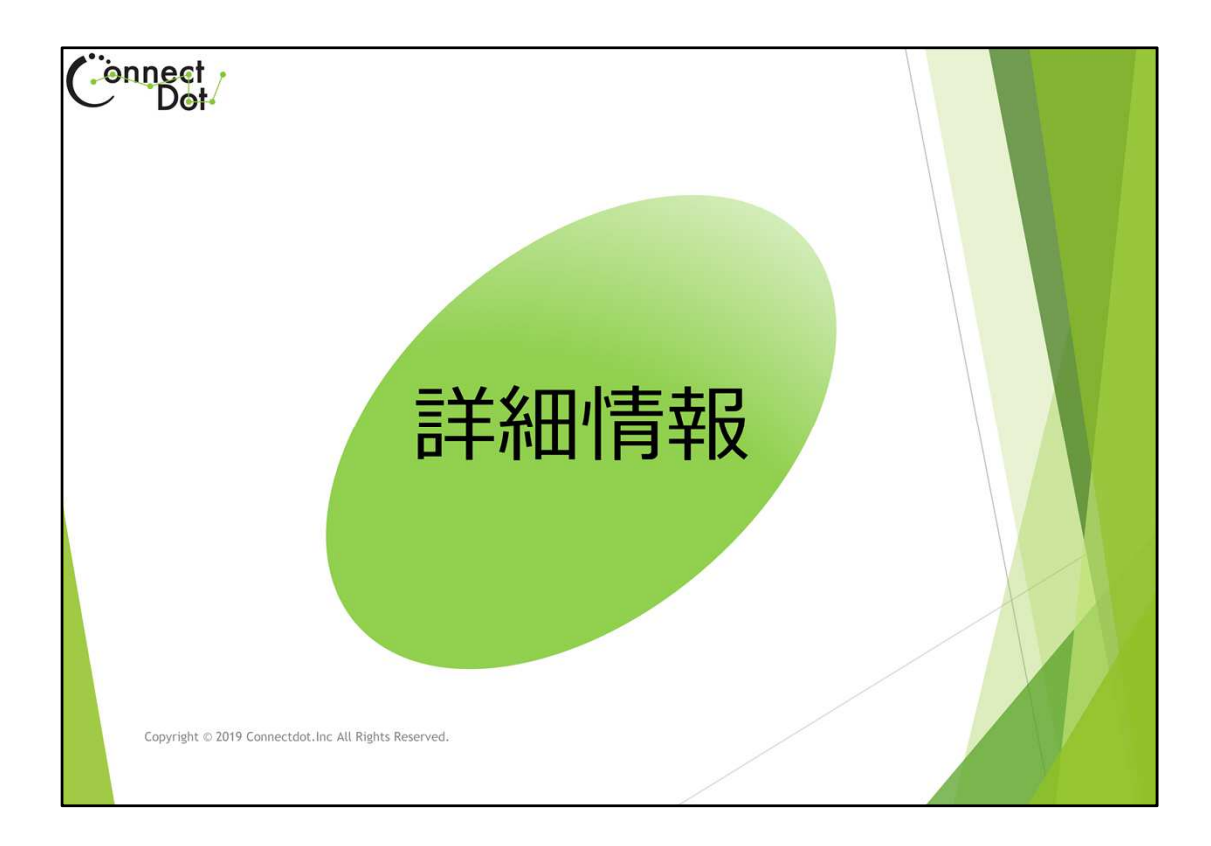

# `04. 詳細情報と行単位読上げ画面

「タグ登録、編集画面」で、「詳細情報」欄をダブルタップすると、登録する物の詳細情報を編集する画面に遷移するので、データ入力、編集ができます。 詳細情報を読みやすくするため、詳細情報を行単位で読み上げる機能を追加開発したので、その機能との関連も説明します。

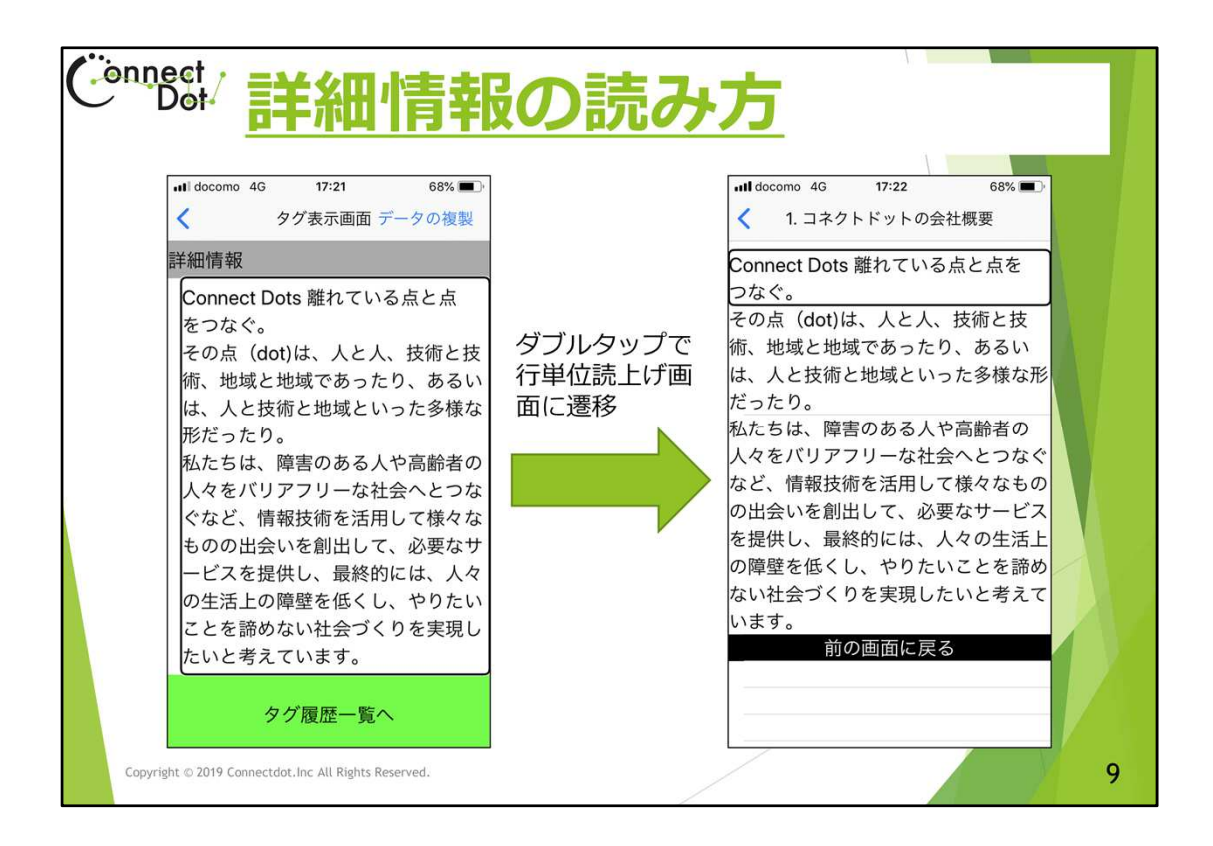

#### `04.1 詳細情報の読み方

「タグ表示画面」の「詳細情報」欄をダブルタップすると、詳細情報を行単位で表示する 画面に遷移します。

この画面で、左右スワイプ操作をすることによって、フォーカスが移動した行を読み上げます。

個人の所有物にタグを付けて識別する時の「詳細情報」に比べ、他人にその物の情報 を詳細に伝えようとすると、「詳細情報」は長い文章になりがちですが、行単位で表示 する機能があるので、ある程度の粒度で情報を伝えることができます。

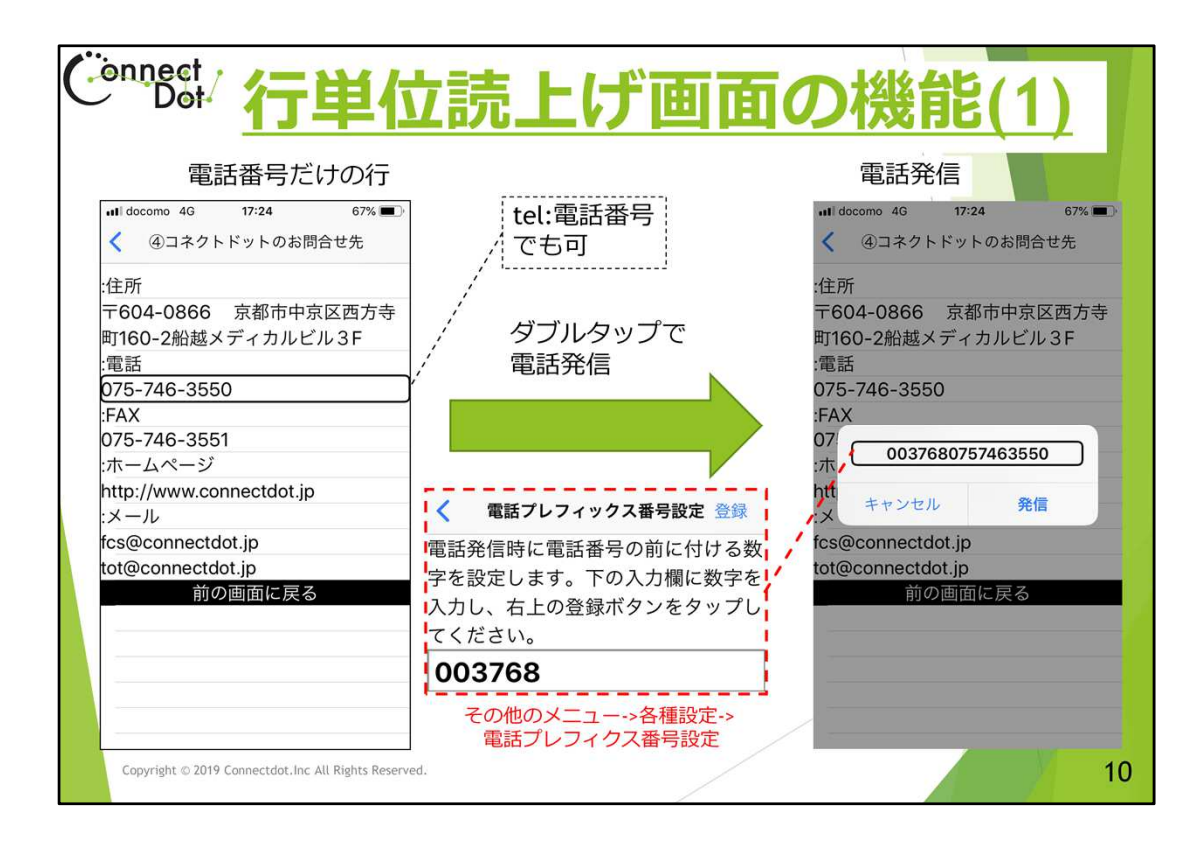

#### `04.2 行単位読上げ画面、電話をかける

行単位で読み上げる画面において、"tel:"で始まるか、数字とハイフンだけで成る行の場合は、その行を電話番号行と判断します。

電話番号行をダブルタップすると、その番号に電話をかけることができます。

タグの内容をお店の広告とする場合、その中にお店の電話番号を書き込んでおけば、 タグをスキャンし電話をかけるということができます。

電話かけ放題サービスに加入しているような場合、発信する電話番号の前にプレフィッ クスをつけることがあります。

ユーザが加入している電話サービスによってプレフィックスを付ける必要がある場合、 「その他メニュー⇒各種設定⇒電話プレフィックス番号設定」の画面で、そのプレフィッ クスを登録すれば、電話発信時に、そのプレフィックスが付加されるようになっています。

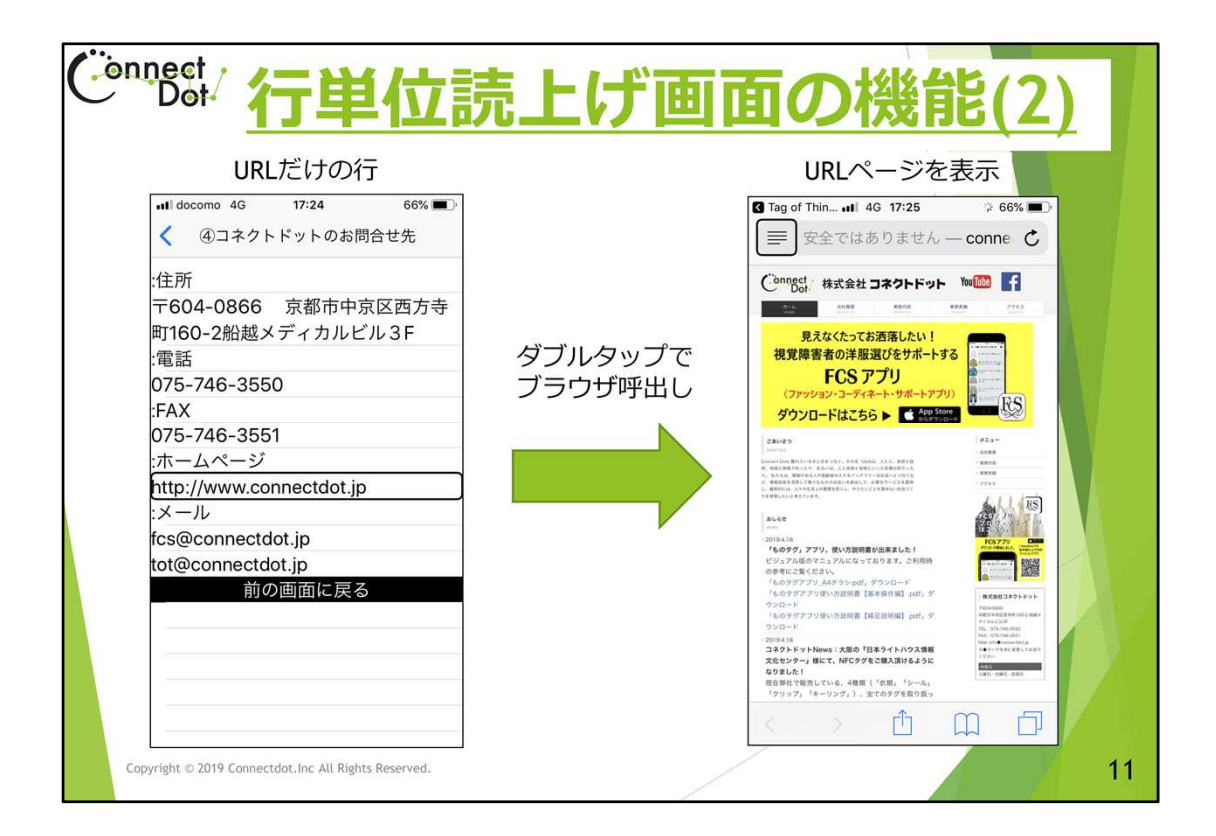

# `04.3 行単位読上げ画面、ブラウザを呼び出す

行単位で読み上げる画面において、"http://"か"https://"か"www."で始まるか行の場合は、その行をURL行と判断します。

URL行をダブルタップすると、ブラウザを呼び出し、そのページに遷移させることができます。

電話行同様、タグの内容をお店の広告とする場合、その中にお店のURLを書き込んでおけば、タグをスキャンしそのページにジャンプさせることができます。

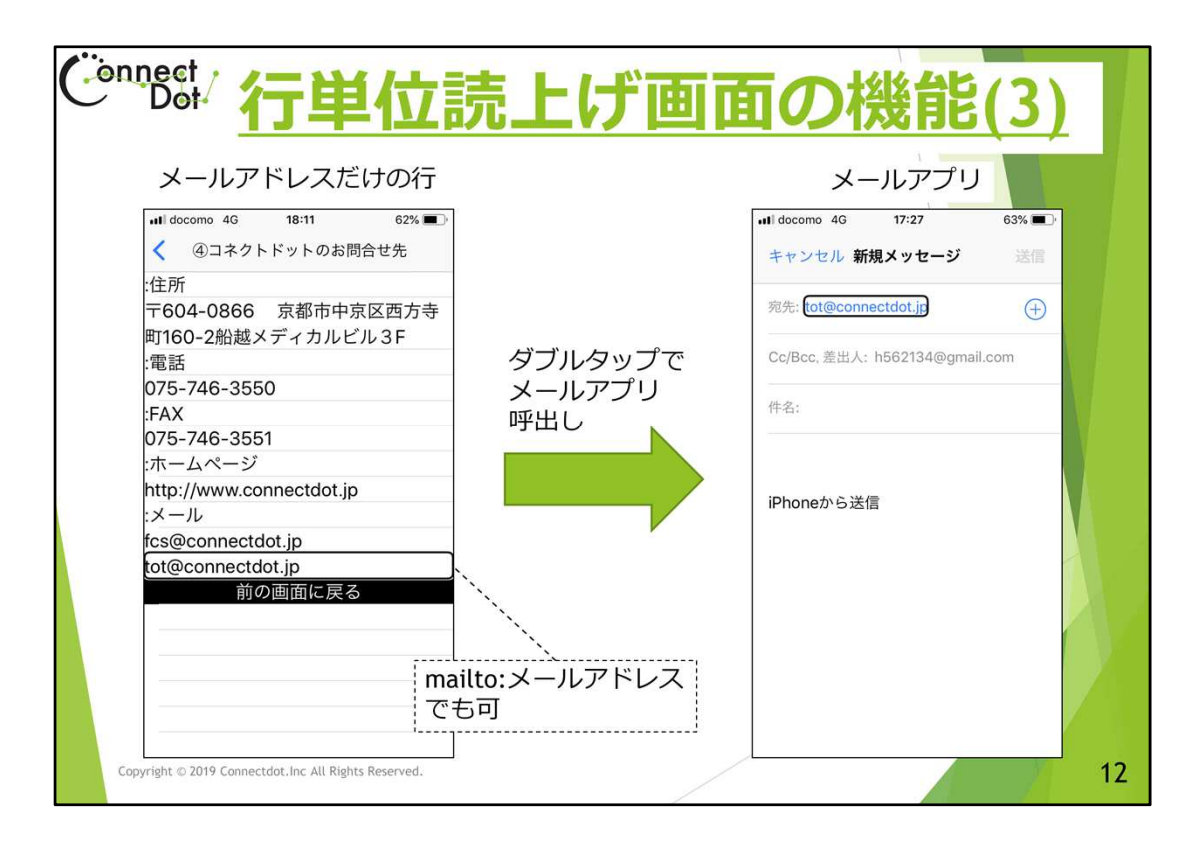

### `04.4 行単位読上げ画面、メールを出す

行単位で読み上げる画面において、"mailto:"で始まるか、メールアドレス形式の文字 列だけで成る行の場合は、その行をメール行と判断します。

メール行をダブルタップすると、メールアプリを呼び出し、メール送信画面に遷移させることができます。

電話行同様、タグの内容をお店の広告とする場合、その中にお店のメールアドレスを 書き込んでおけば、タグをスキャンしそのページにジャンプさせることができます。

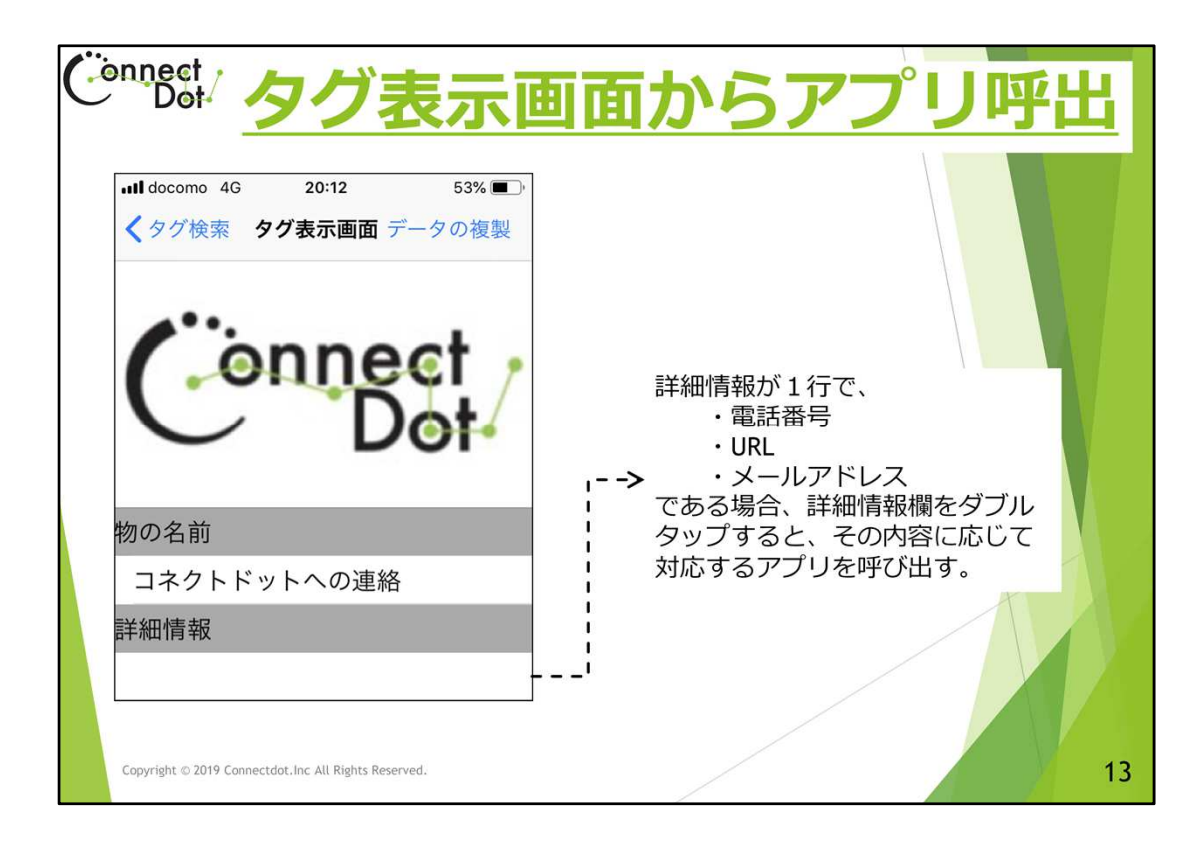

### `04.5 タグ表示画面からアプリ呼出し

行単位読上げ画面ではなく、「タグ表示画面」の「詳細情報」欄が1行から成り、その行 が

(1) 電話番号行、

(2) URL行、

(3) メールアドレス行、

のいずれかであった場合、「詳細情報」欄をダブルタップすると、各行に対応するアプリ を呼び出すようになっています。

白杖にキーリングタイプタグを付けて、特定の電話番号をその詳細情報欄に書き込ん でおけば、タグをスキャンしダブルタップするだけでその番号に電話をかけることもでき ます。

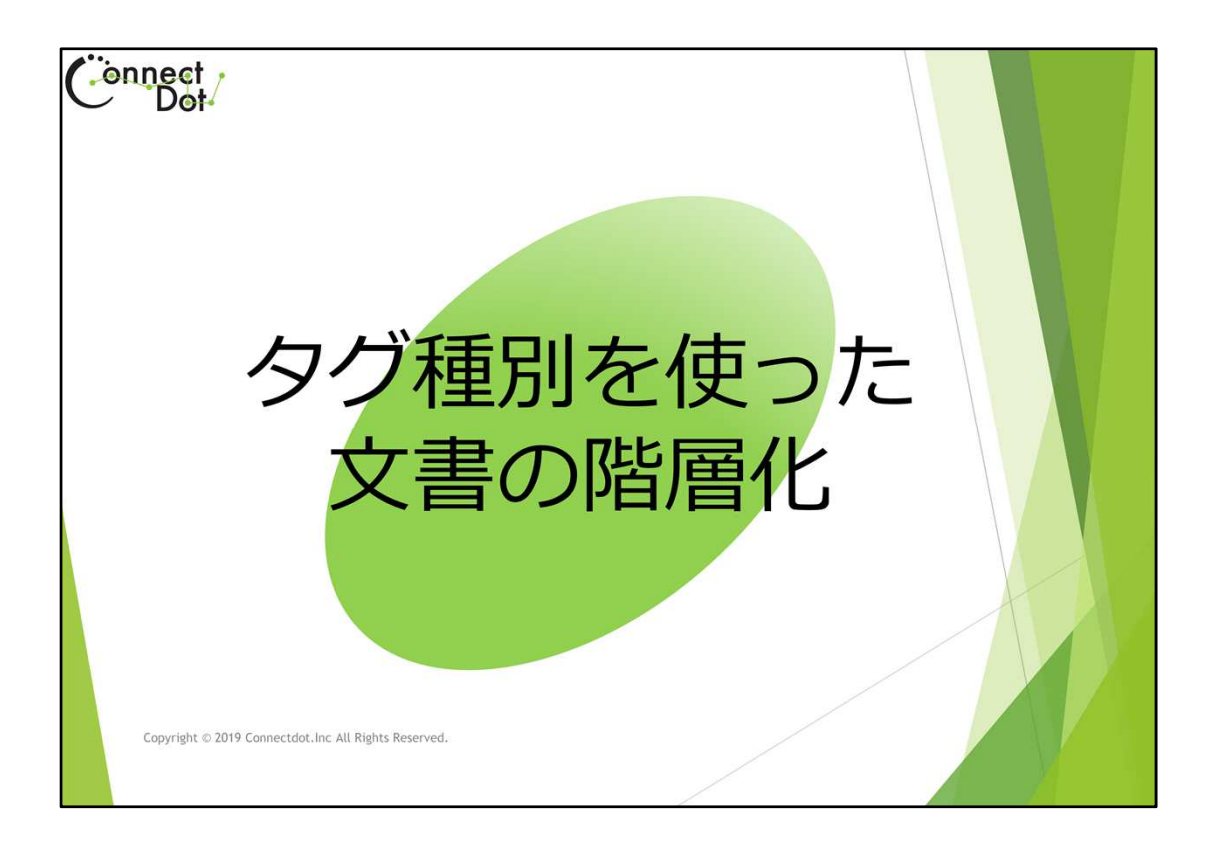

### `05. タグ種別と階層化

「タグ登録、編集画面」で、「タグ種別」欄をダブルタップすると、登録するタグの種別を 選択する画面に遷移するので、「ものタグ」か「収納タグ」のいずれかを選択します。

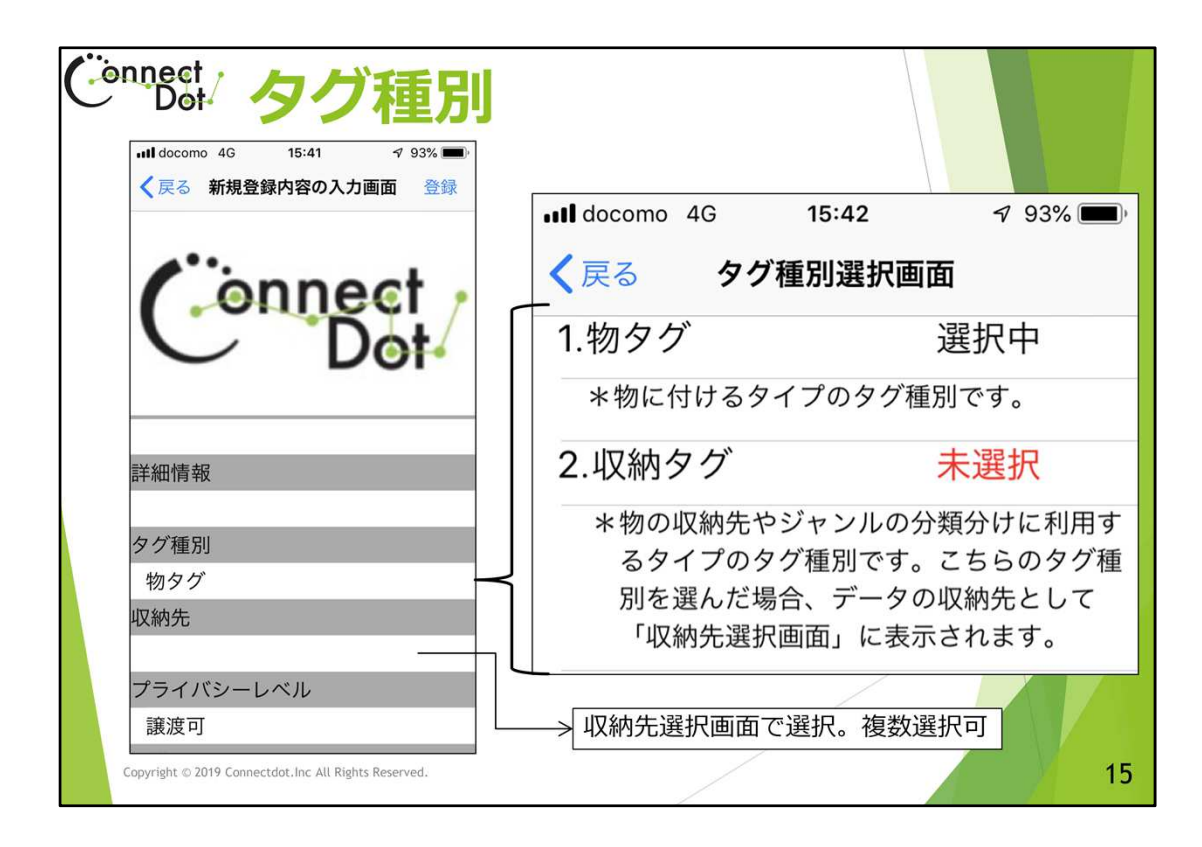

### `05.1 タグ種別

ものタグアプリが扱うタグには、登録する内容に応じて次の2種類があります。 ①ものタグ。

物に付けるタイプのタグ種別です。

②収納タグ。

物の収納やジャンルに分類分けに利用するタイプのタグ種別です。収納タグとして登録された「タグ名」は、タグを登録する時の「収納先」の候補として「収納先選択画面」に表示されます。

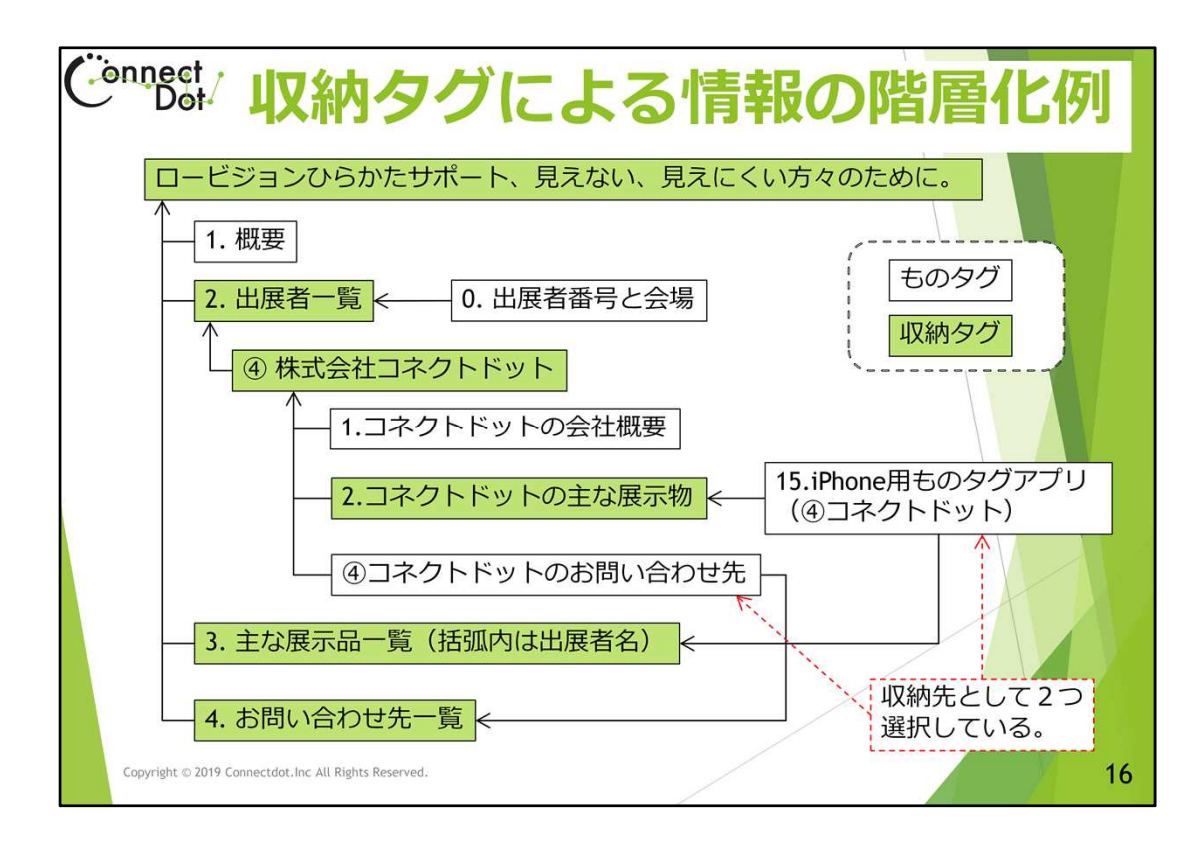

#### `05.2 収納タグによる文書の階層化

「収納タグ」を使うと、文書を階層化することができます。 例えば、展示会のパンフレットなどに応用することができます。 このスライドは、「ロービジョンひらかたサポート、見えない、見えにくい方々のため に。というパンフレットを制作した時の階層構造を表しています。 直下に、 、ものタグ 1. 概要 2. 出展者一覧 、収納タグ 3. 主な展示品一覧(括弧内は出展者名) 、収納タグ 4. お問い合わせ先一覧 、収納タグ という階層を持たせ、「2.出展者一覧」の下に、出展者名を収納タグとして並べる。 出展者名収納タグの下に、 1. 会社概要 、ものタグ 2. 主な展示物 、収納タグ 3. お問い合わせ先 、ものタグ を位置づける。 このようにして、 展示会名:「ロービジョンひらかたサポート、見えない、見えにくい方々のために。」 出展者一覧、 出展者名、 主な展示物、

具体的な展示物、 の5つの階層を表現できました。

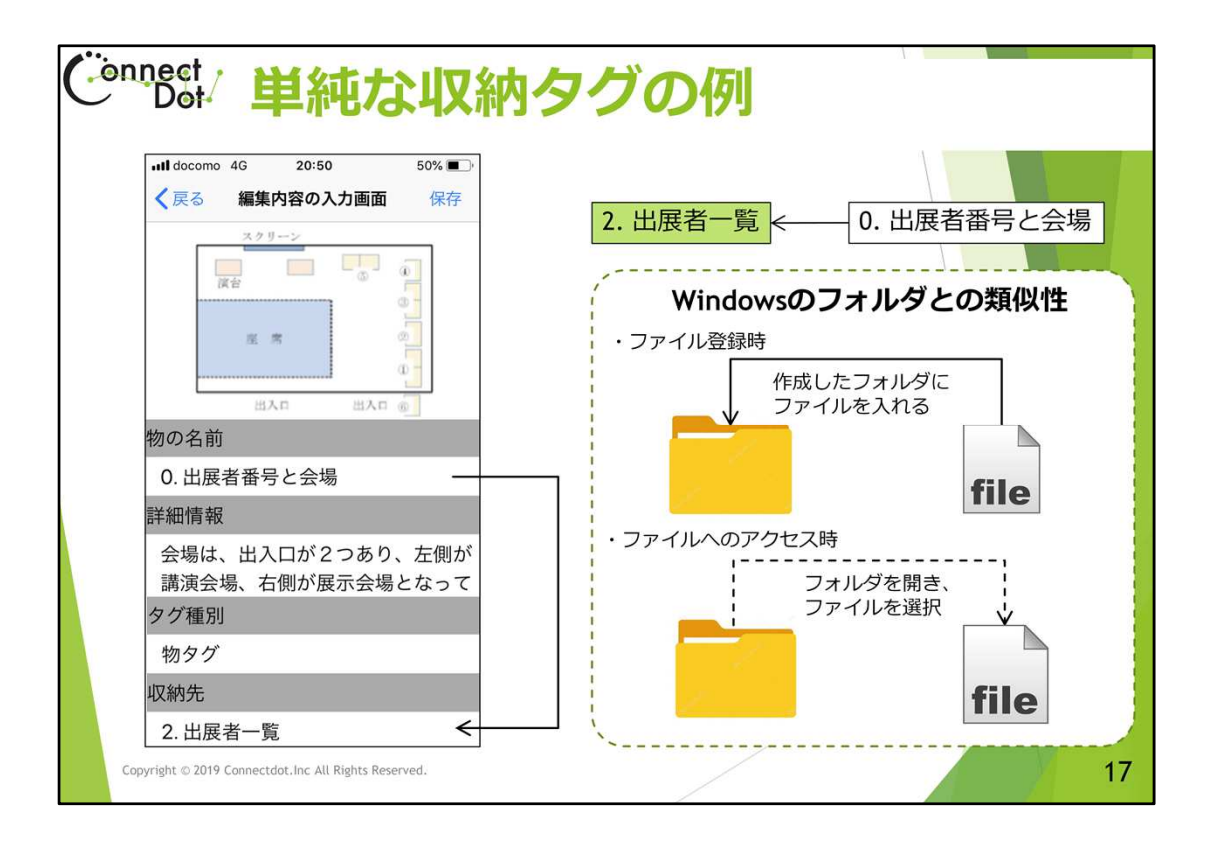

# `05.3 階層の作り方、収納タグとものタグ

階層構造を作るためには、「タグ登録、編集画面」の「収納先」欄で上位の収納タグ名 を選択する必要があります。

例えば、「0. 出展者番号と会場」というものタグの収納先として「2. 出展者一覧」を選択 すると、上位階層を「2. 出展者一覧」、下位階層を「0. 出展者番号と会場」とした階層構 造を作ることができます。

これは、Windowsのフォルダとファイルの関係に似ています。

フォルダが上位の収納タグ、ファイルが下位のものタグに対応します。

ファイルにアクセスするためには、フォルダアイコンをクリックしてフォルダを開いてから、 ファイルアイコンをクリックします。

ものタグアプリでは、上位の収納タグをスキャンし、収納タグ名をダブルタップして、下 位のタグ一覧を表示してから、開きたいものタグ名をダブルタップします。

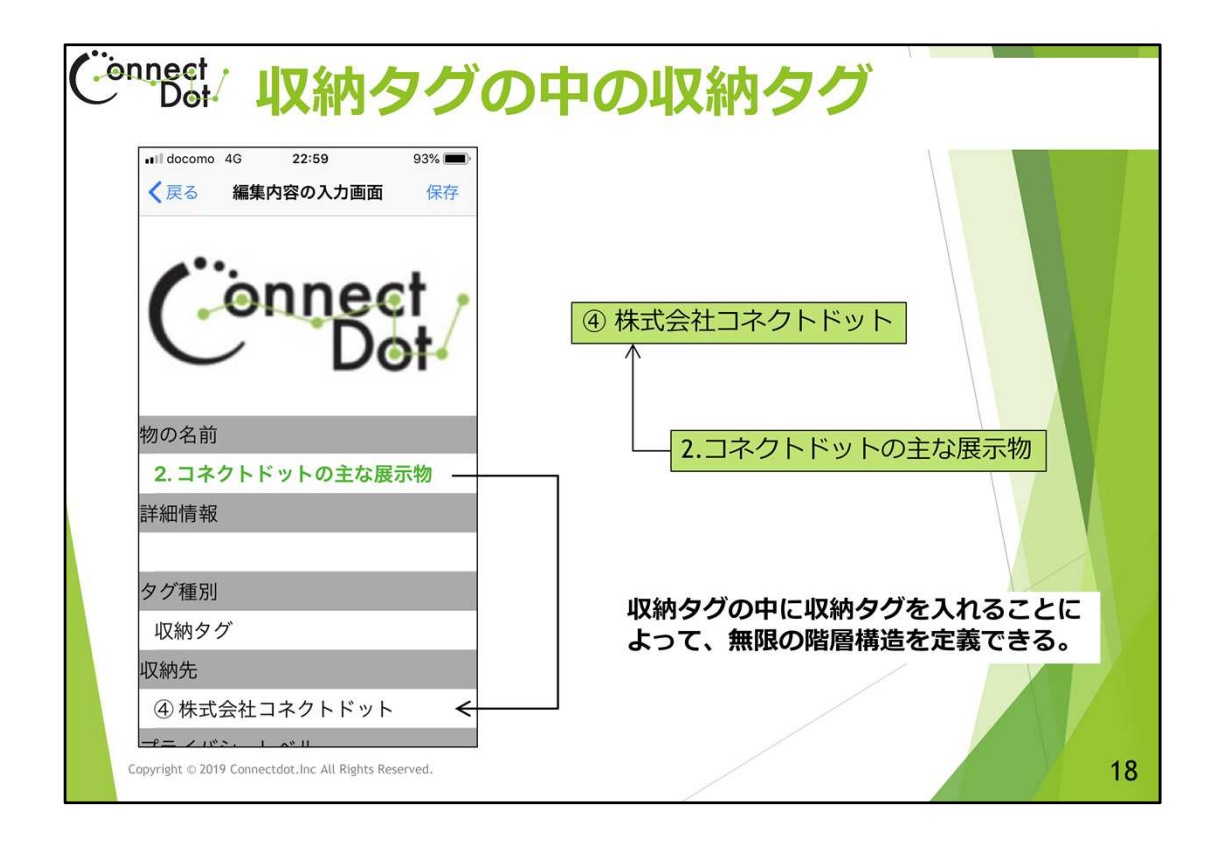

#### `05.4 階層の作り方、収納タグと収納タグ

収納タグの収納先に収納タグを登録することもできます。 この仕組みを使うと、いくらでも深い階層を作ることができます。

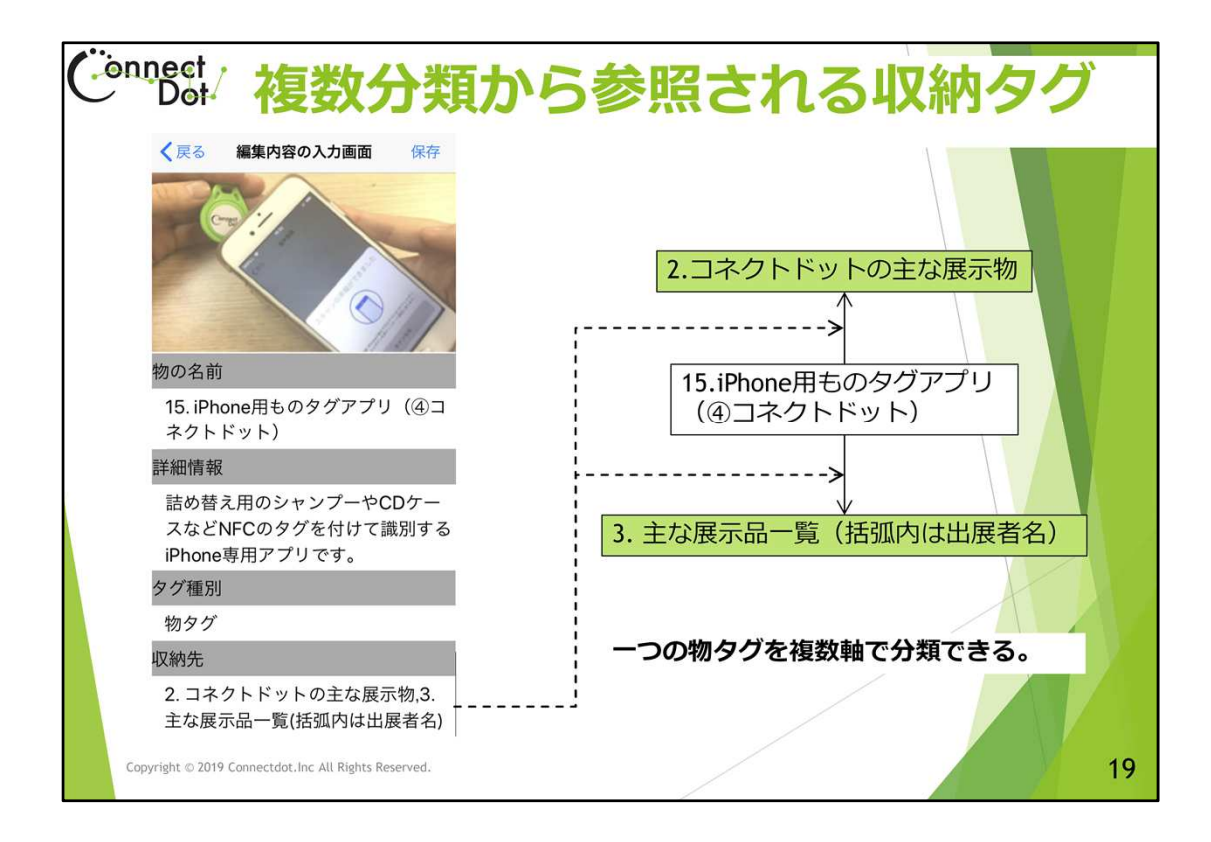

#### `05.5 階層の作り方、2つ以上の収納先

収納先として、2つ以上の収納タグを選択すれば、2つ以上の上位階層から参照されるタグを定義することができます。

このスライドでは、「15. iPhone用ものタグアプリ(④コネクトドット」というものタグが、「2. コネクトドットの主な展示物」と「3. 主な展示品一覧(括弧内は出展者名)」という収納タ グから参照されている様子を示しています。

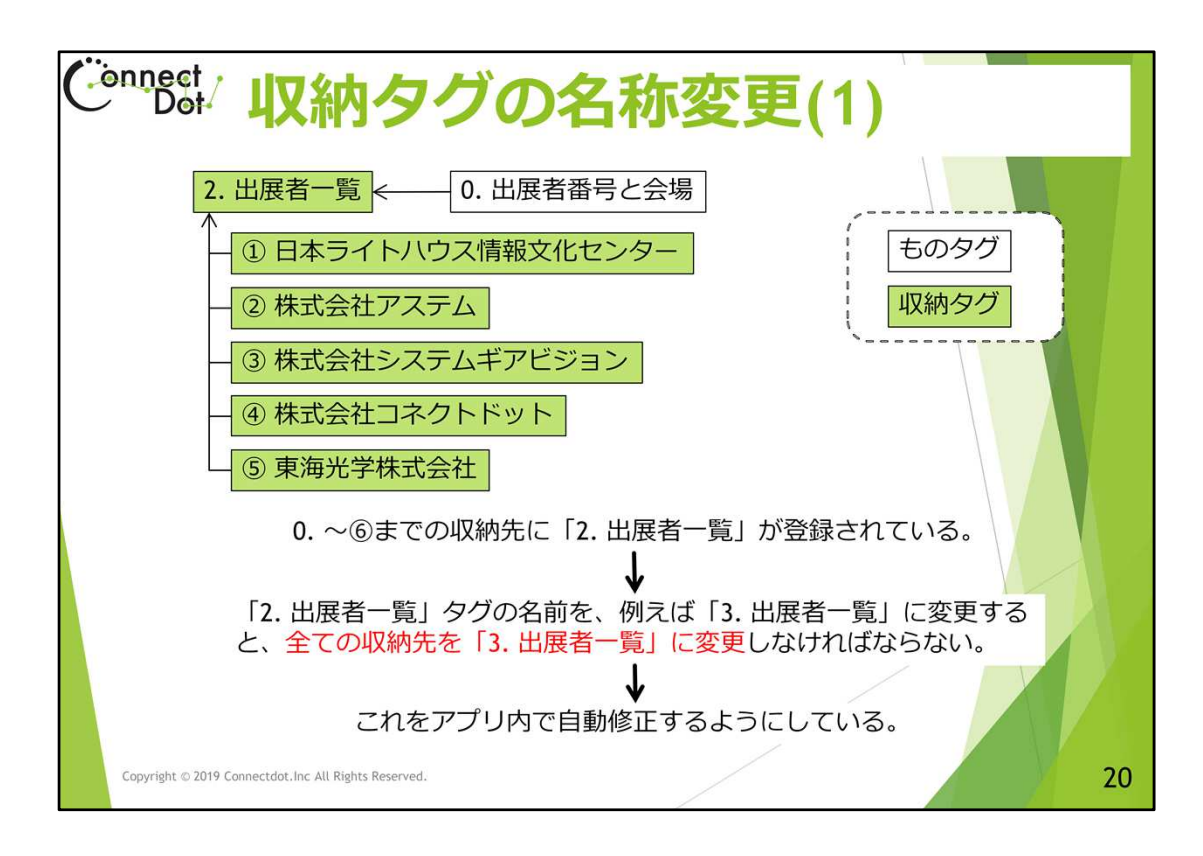

#### `05.6 収納タグの名称変更(1)

下位のタグから上位階層の収納タグへの参照を作成するのは、下位タグの「収納先」として上位の収納タグ名を選択します。

即ち、タグIDではなく、「名前」で参照しています。

すると、上位の収納タグ名を変更すると、下位タグからの参照が外れてしまいます。 参照が外れないようにするため、初期のものタグアプリでは、下位タグ全ての「収納 先」を再設定する必要がありました。

現バージョンでは、収納タグ名を変更した時、それを上位の収納先として定義していた全てのタグの収納先を新しい収納タグ名に変更するようにしています。

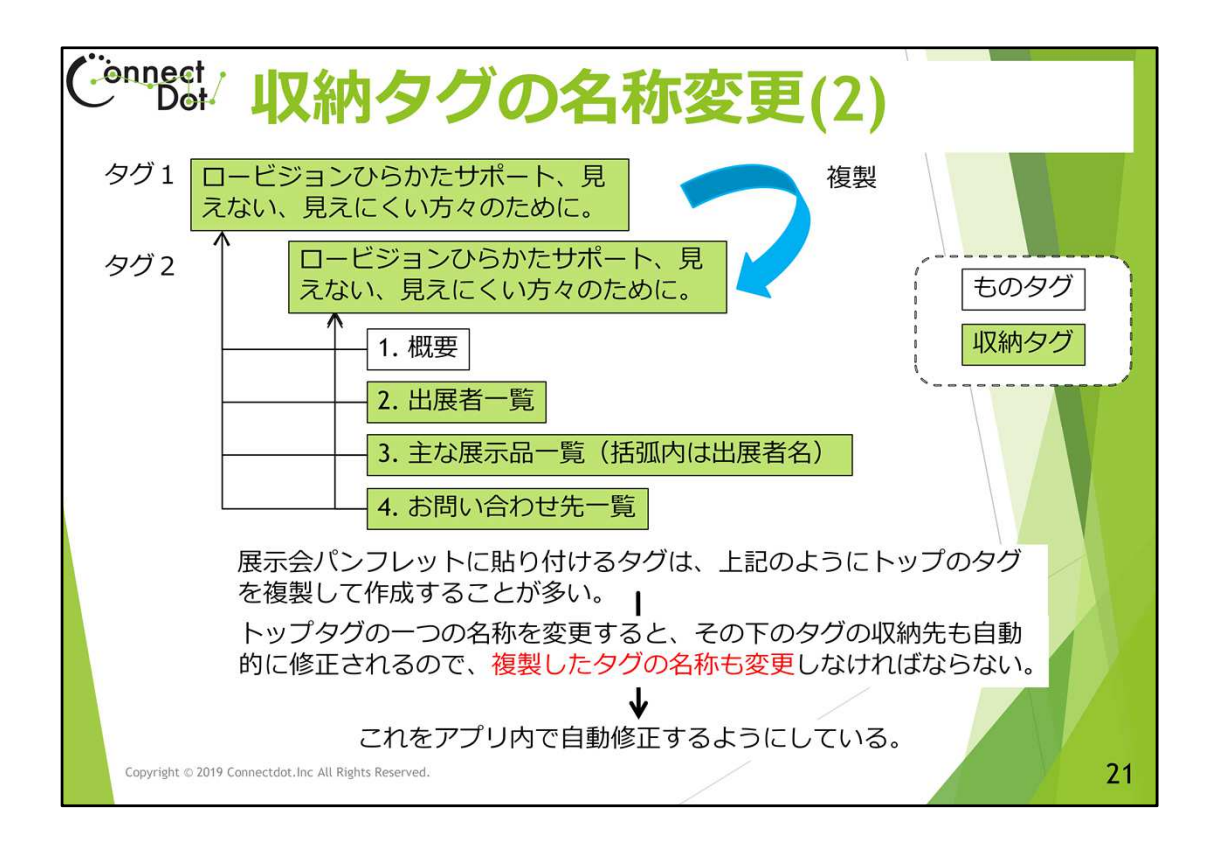

### `05.7 収納タグの名称変更(2)

パンフレットにタグを貼る時、マスターとなるタグを複製して貼り付けます。 収納タグの名称を変更すると、そのタグを収納先とするタグの収納先も更新する必要 があることは、前のスライドで説明しましたが、複製された収納タグ名も修正する必要 があります。

複製タグの名称を修正しないと、下位のタグからの参照が外れて、複製タグを持ち帰った人が、そのタグをスキャンしてもその下位のタグを検索できなくなってしまうからです。 現場バージョンの物タグアプリでは、複製タグの名称も変更するようになっている。 但し、複製タグを持ち帰ったユーザがタグをスキャンした時に、タグの名称が変わって 違和感を持つかもしれません。

なお、他人所有の収納タグは複製できません。 (ものたぐは複製できます)

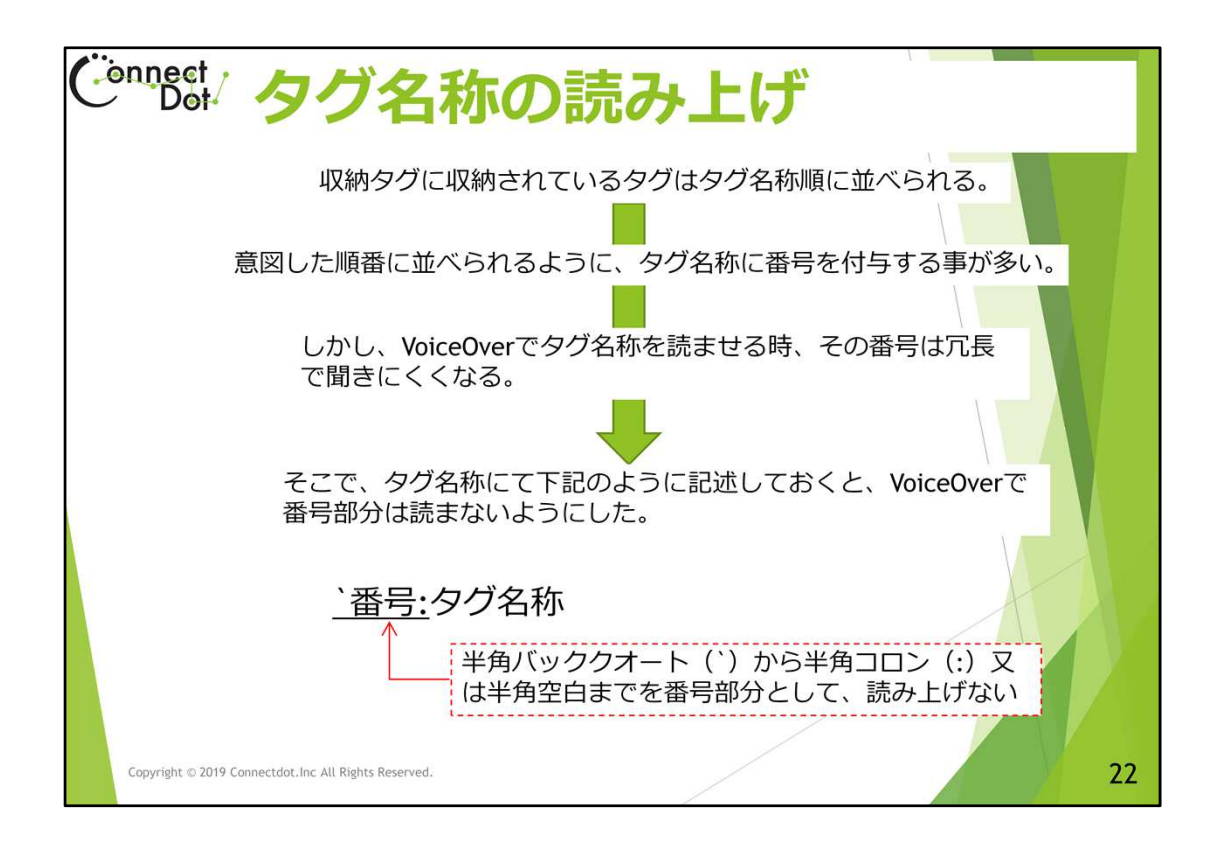

`05.8 タグ名称のソーティングと読み上げ

収納タグに収納されているタグは、タグー覧画面で、コード順に表示するようになっています。

そのため、同一階層内のタグを順番に並べるよう、タグ名に章番号や節番号を付けるのが通例です。

ただ、番号付けされたタグ名をVoiceOverで読ませると、冗長で聞きにくくなります。 そこで、VoiceOver時、バッククォートで始まり、最初の空白又はコロンまでを発音しない ようにしています。

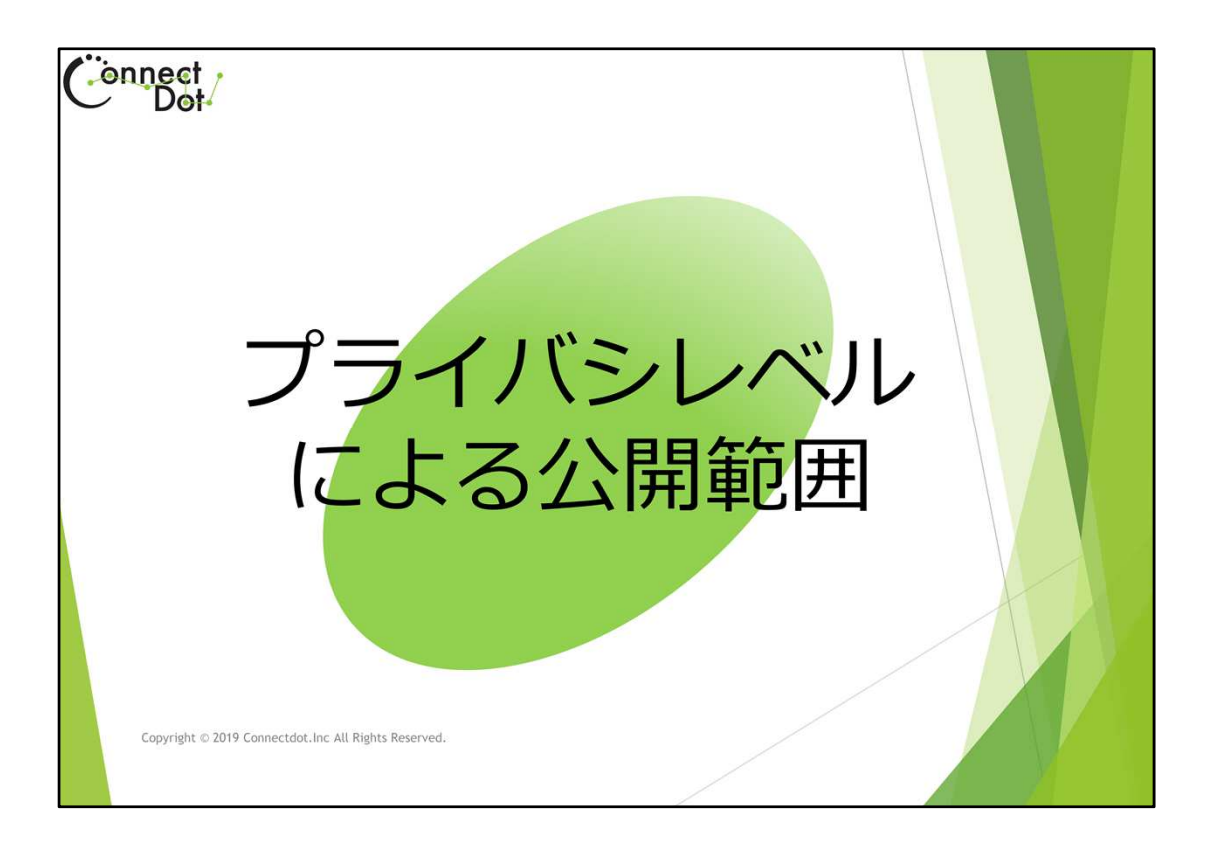

`06. プライバシーレベル

「タグ登録、編集画面」で、「プライバシーレベル」欄をダブルタップすると、登録するタ グの公開範囲を選択する画面に遷移するので、4つのプライバシーレベルのいずれか を選択します。

| •••• docomo 4G 15:41 | ・・・・・・・・・・・・・・・・・・・・・・・・・・・・・・・・・・・                                                                             | <b></b> ), |
|----------------------|----------------------------------------------------------------------------------------------------|------------|
| く 戻る 新規登録内容の入力画面 登録  |                                                                                                    |            |
| ( onnect             | *あなただけが閲覧可能なデータです。                                                                                              | した         |
| Uor                  | 2.私的 未選択                                                                                                    |            |
|                      | *あなただけが閲覧可能なデータです。<br>には開示されません。データはサーバ<br>ップします。                                                               | 也人<br>こア   |
| 詳細情報                 | 3.公開 未選択                                                                                                    |            |
| タグ種別                 | *タグをスキャンしたすべての人が閲覧で<br>なデータです。データはサーバにアット<br>ます。                                                                | 可能<br>プし   |
| 初タク                  | 4.譲渡可 選択中                                                                                                    |            |
| プライバシーレベル<br>譲渡可     | *一度使用したタグを、他のユーザーに<br>際に選択してください。相手がタグデ<br>を登録した時点で、元のデータは削除<br>ます。この設定がない場合、あなた以<br>人がこのタグにデータを登録すること<br>来ません。 |            |

# `06.1 プライバシーレベル

ものタグアプリでは、登録情報の公開範囲を設定できます。

自分の持ち物だけでなく、他人に渡す物に説明文を登録したタグを付けて渡すこともできます。

プライバシーレベルは次の4段階の設定が可能です。

①完全私的。

あなただけが閲覧可能なデータです。データはアプリ内にのみ保存され、サーバへの アップも行われません。

②私的。

あなただけが閲覧可能なデータです。データはサーバにアップします。

③公開。

タグをスキャンした全ての人が閲覧可能なデータです。

④譲渡可。

ー度使用したタグを、他のユーザに譲ることができます。相手がタグデータを登録した 時点で、元のデータは削除され、所有権が譲渡されます。

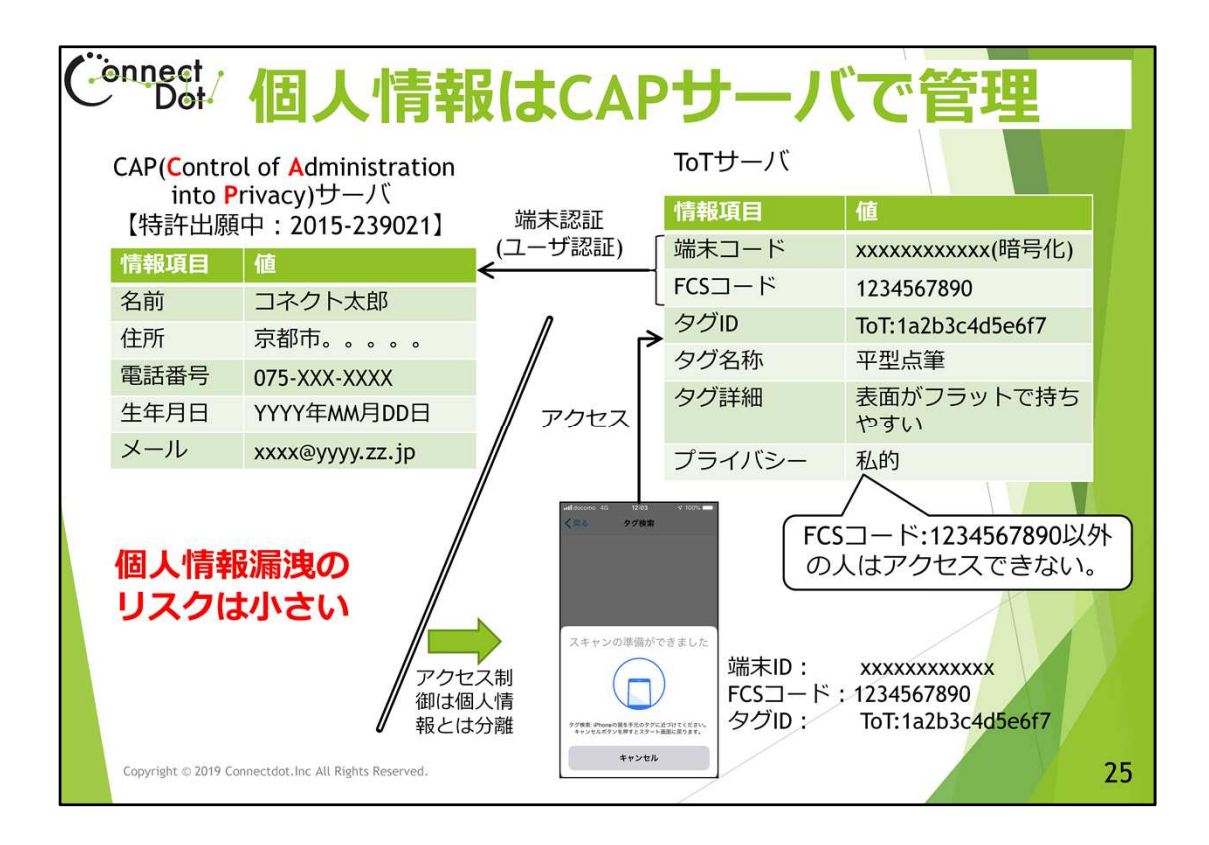

### `06.2 個人情報はCAPサーバで管理

公的な空間にタグを配置して誰でも読めるようにすることによって、視覚障害者が広範 な情報を取得し、積極的な社会参加を促進することができます。しかしながら、フェイク 情報を拡散することにもつながります。

そこで、ものタグアプリでは、タグの所有者を特定するためにFCSコードを発行して、情報源を明確にするようにしています。

FCSコードに紐づける個人情報は、CAP(Control of Administration into Privacy)サーバ 【特許出願済】で管理しており、個人情報漏洩のリスクを最小限に抑えています。

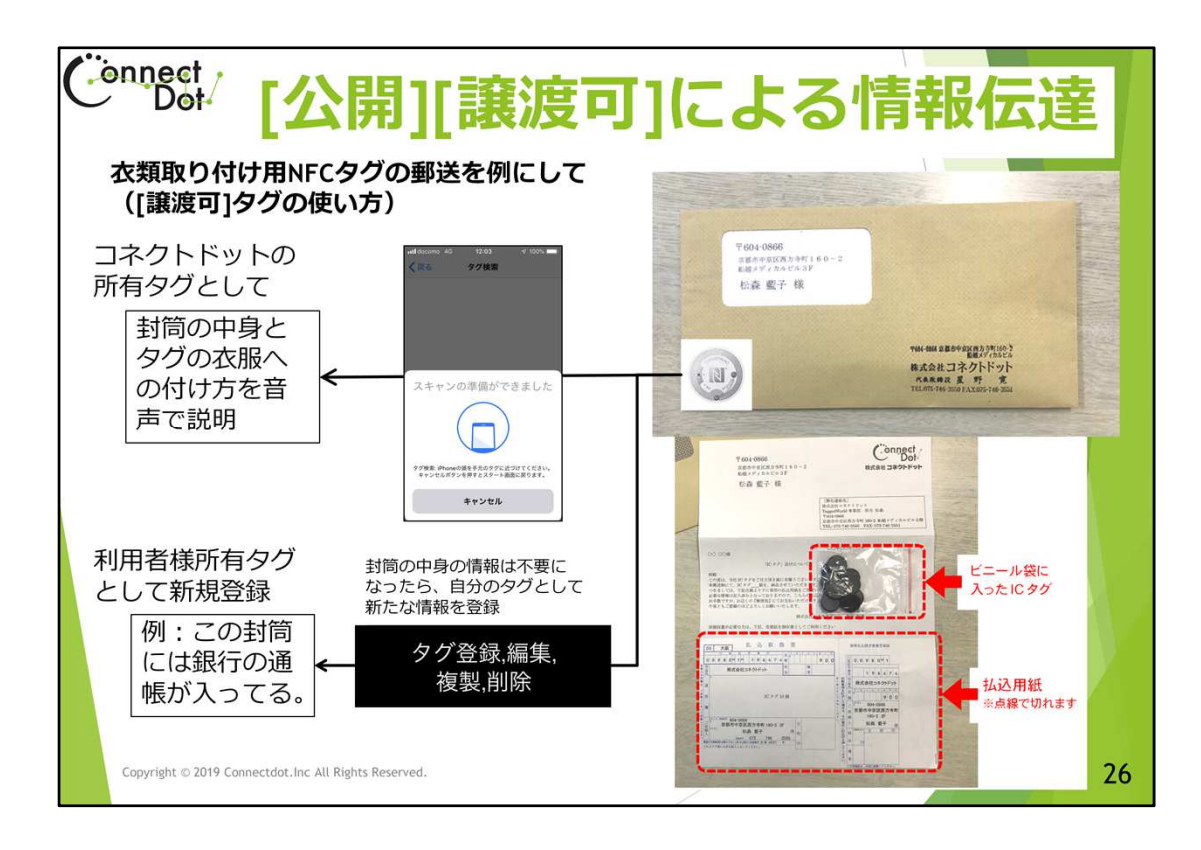

### `06.3 [公開][譲渡可]による情報伝達

このスライドは、プライバシーレベルの「譲渡可」の効果について説明しています。 例えば、弊社で販売している衣類取り付け用NFCタグを郵送する封筒には、譲渡可の シールタイプNFCタグが貼り付けてあります。このシールタイプNFCタグをものタグアプリ でスキャンすれば、封筒を開封しなくても中身を確認でき、開封後、そのタグの内容を 書き換えて、その封筒で他のものを管理することができます。

| ف | nnect<br>Det プラ・                               | イバミ    | シーレベ | ルと所有者         |    |
|---|------------------------------------------------|--------|------|---------------|----|
|   |                                                |        |      |               |    |
|   | プライバシ<br>レベル                                   | 所有者    | るの権限 | 所有者以外の<br> 権限 |    |
|   | 完全私的                                           | 編集、    | 削除可  | アクセス不可        |    |
|   | 私的                                             | 編集、    | 削除可  | アクセス不可        |    |
|   | 公開                                             | 編集、    | 削除可  | スキャン可         |    |
|   | 譲渡可                                            | 編集、    | 削除可  | 編集、削除可        |    |
|   |                                                |        |      |               |    |
|   | Copyright © 2019 Connectdot.Inc All Rights Res | erved. |      |               | 27 |

`06.4 プライバシーレベルとタグ所有者

タグの所有者は、そのタグのプライバシーレベルに関わらず、編集や削除は可能です。 タグの非所有者は、プライバシーレベルが「公開」の時は、そのタグをスキャンして内容 を読むことができます。

プライバシーレベルが「譲渡可」の時は、そのタグを自分の所有とすることができます。

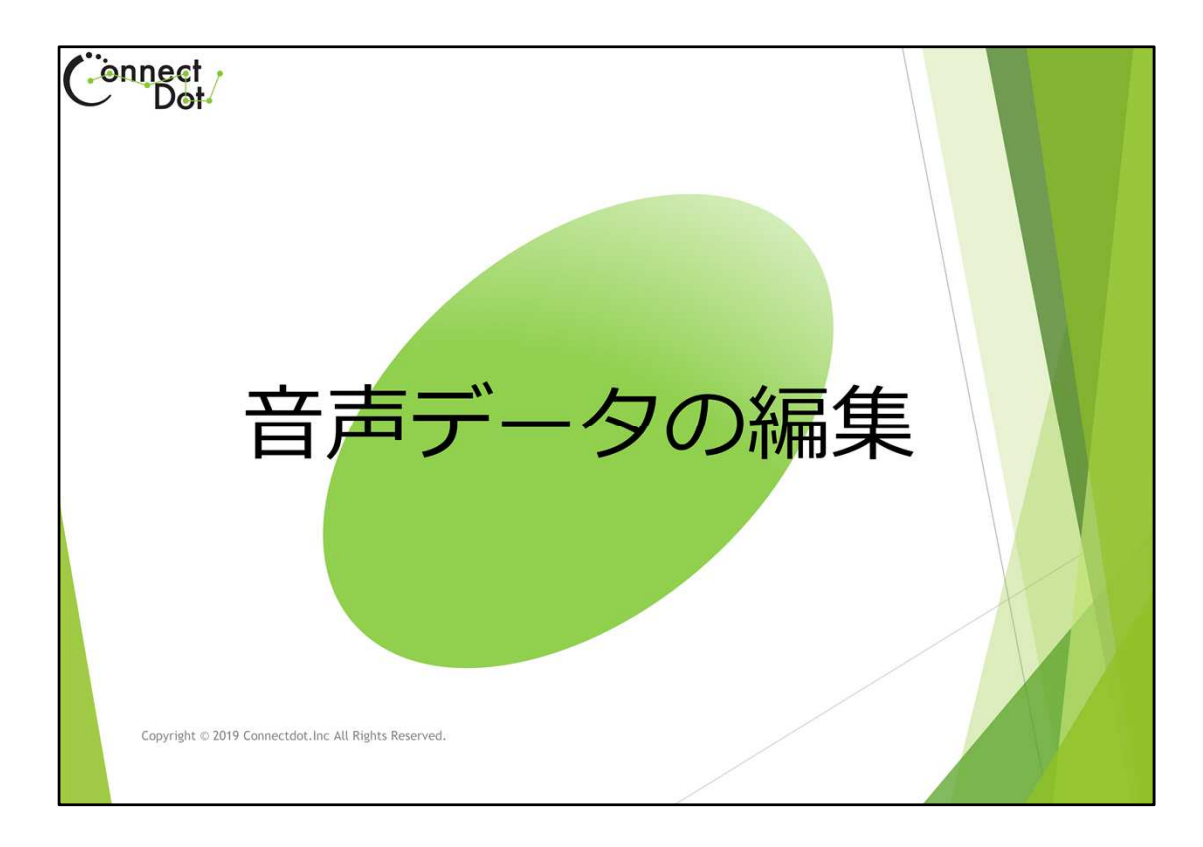

### `07. 音声データの編集

ちょい録機能によって音声データが当該タグに登録されている場合、「タグ登録、編集 画面」で、「音声メモ」欄が出現します。

「音声メモ」欄をダブルタップすると、登録されている録音データを削除することができ ます。

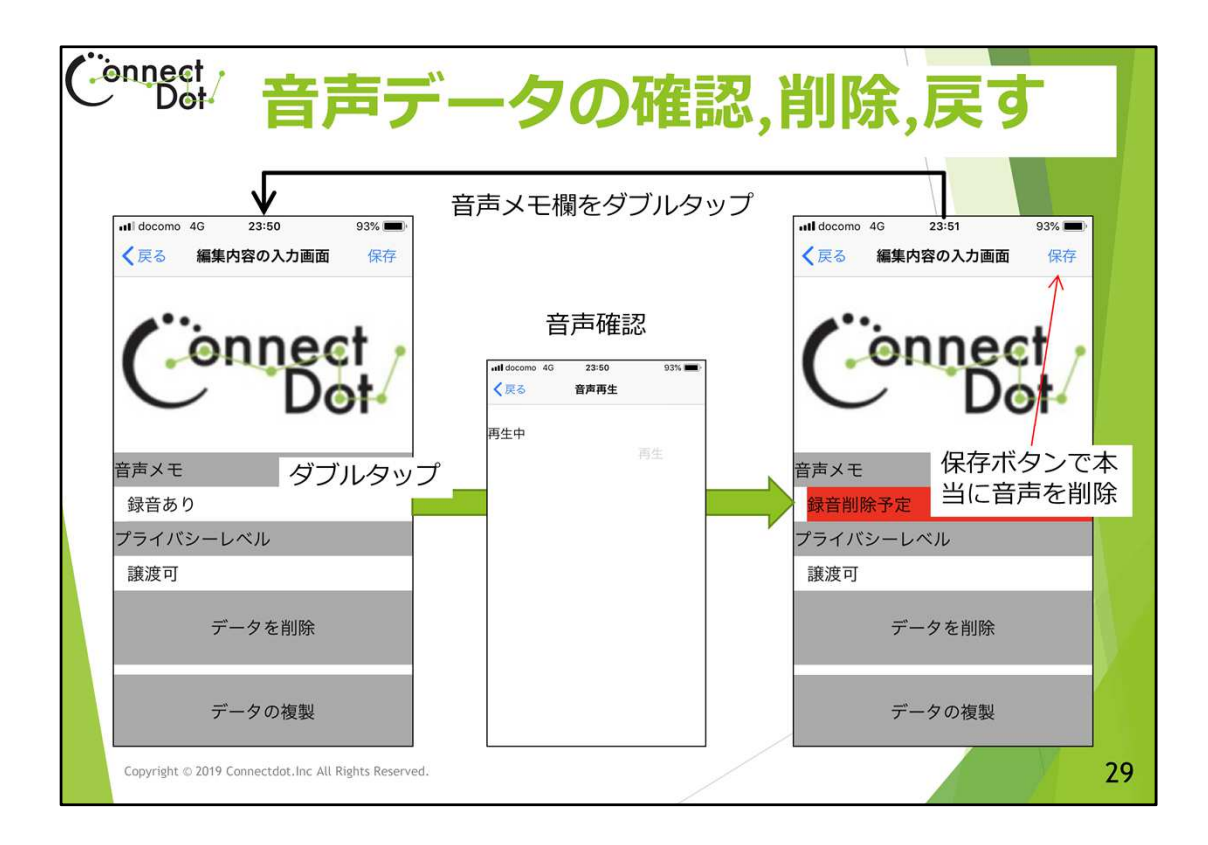

### `07.1 音声データの確認

「タグ登録、編集画面」で、「音声メモ」欄に「録音あり」の表示がある場合は、ちょい録 機能で録音された音声データがあることを示しています。

「音声メモ」欄をダブルタップすると、その録音データを確認するために音声を再生した 後、「録音削除予定」に表示が変化します。

本当に録音データを削除する場合は、画面右上の「保存」ボタンをダブルタップしてください。

録音データ削除を中止する場合は、再度「音声メモ」欄をダブルタップしてください。表示が「録音あり」に変化し、元の状態に戻ります。

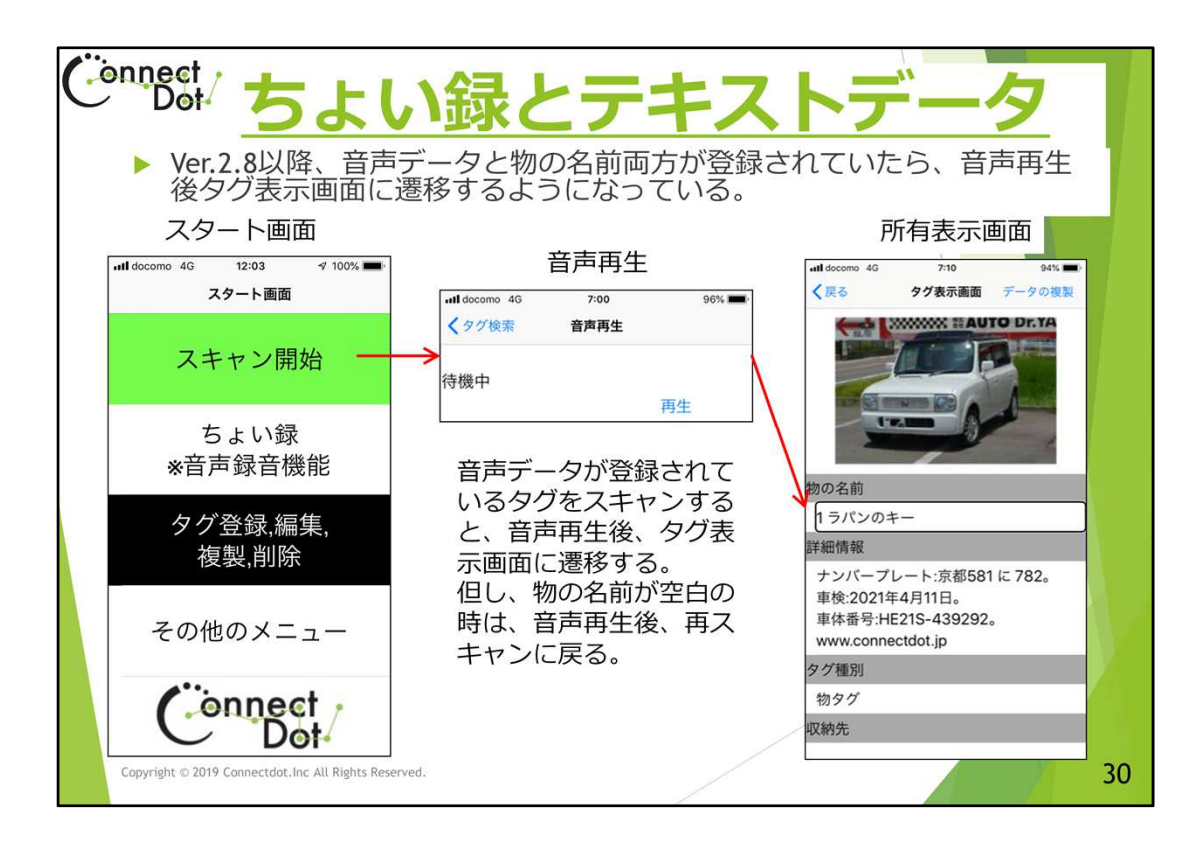

### `07.2 音声データの確認

初期のものタグアプリでは、ちょい録で録音されたデータが登録されたタグをスキャン すると、録音データ再生後、スキャン画面に戻るようにしていましたが、現バージョンで は、そのタグに「物の名前」が登録されている場合、録音データ再生後、タグ表示画面 に遷移するようにしました。

例えば、目薬の容器にタグを貼付けて、そのタグには薬効や用途、副作用等、容器に 印刷されている情報をテキストデータとして登録し、薬局の窓口で薬剤師が音声で使 い方を録音してもらうような場合を想定しています。

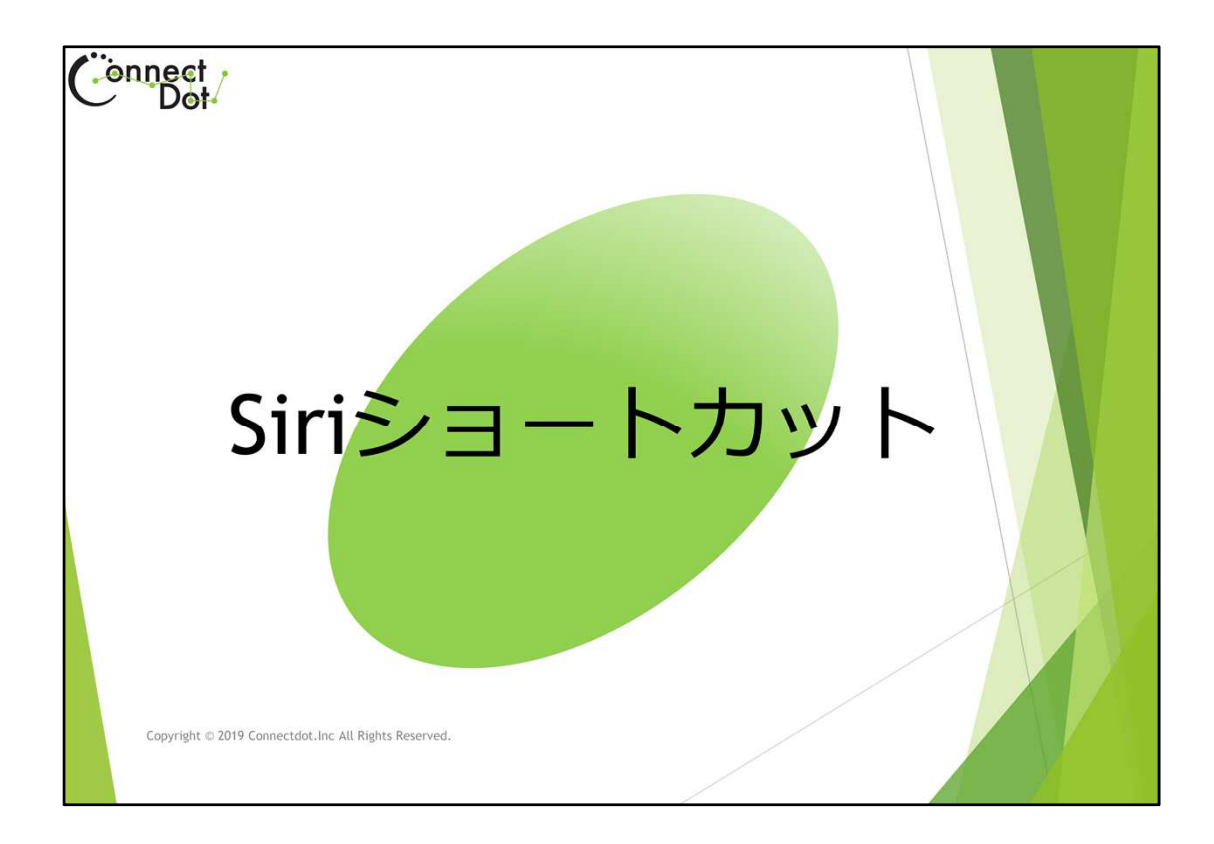

`08. Siriショートカット

ものタグアプリ起動後、自動的に最もよく使われる機能「スキャン開始」に遷移するようになっています。

一方、他の機能を呼び出したいこともあります。

ここでは、他の機能を直接呼び出すために、Siriショートカットを利用する方法を説明します。

| Connect<br>Dot Siri>3                                                                                                    | ートカットの                                   | D設定方法(1)                          |
|----------------------------------------------------------------------------------------------------|------------------------------------------|-----------------------------------|
| <ul> <li>「設定 -&gt; Siriと検索 -&gt;す</li> <li>各エントリの右にある「</li> </ul>                                                                                                    | べてのショートカット」 <sup>-</sup><br>+」をタップして、録音7 | でエントリ確認<br>ドタンで音声を録音する            |
| <ul> <li>録音した音声はテキスト</li> <li>これでよければ登録する</li> <li>発信されたニキストは</li> </ul>                                                                                                    | に変換され表示される                               |                                   |
| <ul> <li>         ・ 登録されにテキストは、<br/>れる         ・         Siriを呼び出して、登録し         ・         Siriを呼び出して、         ・         Siriを呼び出して         ・         Siriを呼び出して         ・         Siriを呼び出して         ・         Siriを呼び出して         ・         Siriを呼び出して         ・         Siriを呼び出して         ・         Siriを呼び出して         ・         Siriを呼び出して         ・         Siriを         ・         Siriを         ・         Si         Siriを         ・         Si         Siriを         Siriを         Siri</li></ul> | 「設定 -> Siriと検索 -> マ<br>」たフレーズで話しかける      | インヨートカット 」 ご表示さ<br>と、ものタグアプリの各機能が |
| 呼ひ出される<br>▶ 対応関係は下表の通り                                                                                                    |                                          |                                   |
| ショートカットエントリ                                                                                                    | ToT機能                                    |                                   |
| ToT:Start                                                                                                    | アプリ起動                                    | 「設定 -> Siriと検索 -> マイ              |
| ToT:Voice                                                                                                    | ちょい録                                     | ショートカット」で表示される                    |
| ToT:Scan                                                                                                    | スキャン開始                                   |                                   |
| ToT:History                                                                                                    | タグ履歴一覧                                   |                                   |
| ToT:AllTags                                                                                                    | 所有タグ一覧                                   |                                   |
| Copyright © 2019 Connectdot.Inc All Rights Reserved.                                                                                                    |                                          | 32                                |

#### `08.1 Siriショートカットの設定方法(1)

Siriショートカット(音声とアプリエントリとの関係つけ)は、iPhoneの 設定 ⇒ Siriと検索 で設定できます。

「すべてのショートカット」の TAG of THINGS ものタグアプリ の下に、 ToT:Start、 ToT:Voice、 ToT:Voice、 ToT:Scan、 ToT:History、 ToT:AllTags、 の5つのエントリが表示されていると思います。 5つでなければ、「すべて見る」をタップすると出てくると思います。 「すべて見る」をタップしても5つ出てこない場合は、それらの機能を使ったことがない、 ということになります。 これらのエントリはアプリ内の次の機能と対応しています。 ToT:Start は、アプリ起動、

ToT:Voice は、ちょい録、

ToT:Scan は、スキャン開始、

ToT:History は、タグ履歴一覧、

ToT:AllTags は、所有タグ一覧、

この5つの機能をアプリ内で呼び出した時に、Siriのショートカットに登録するようにしています。ので、「すべて見る」で5つ出てこない時は、アプリ内で呼び出していない機能があることを示しています。

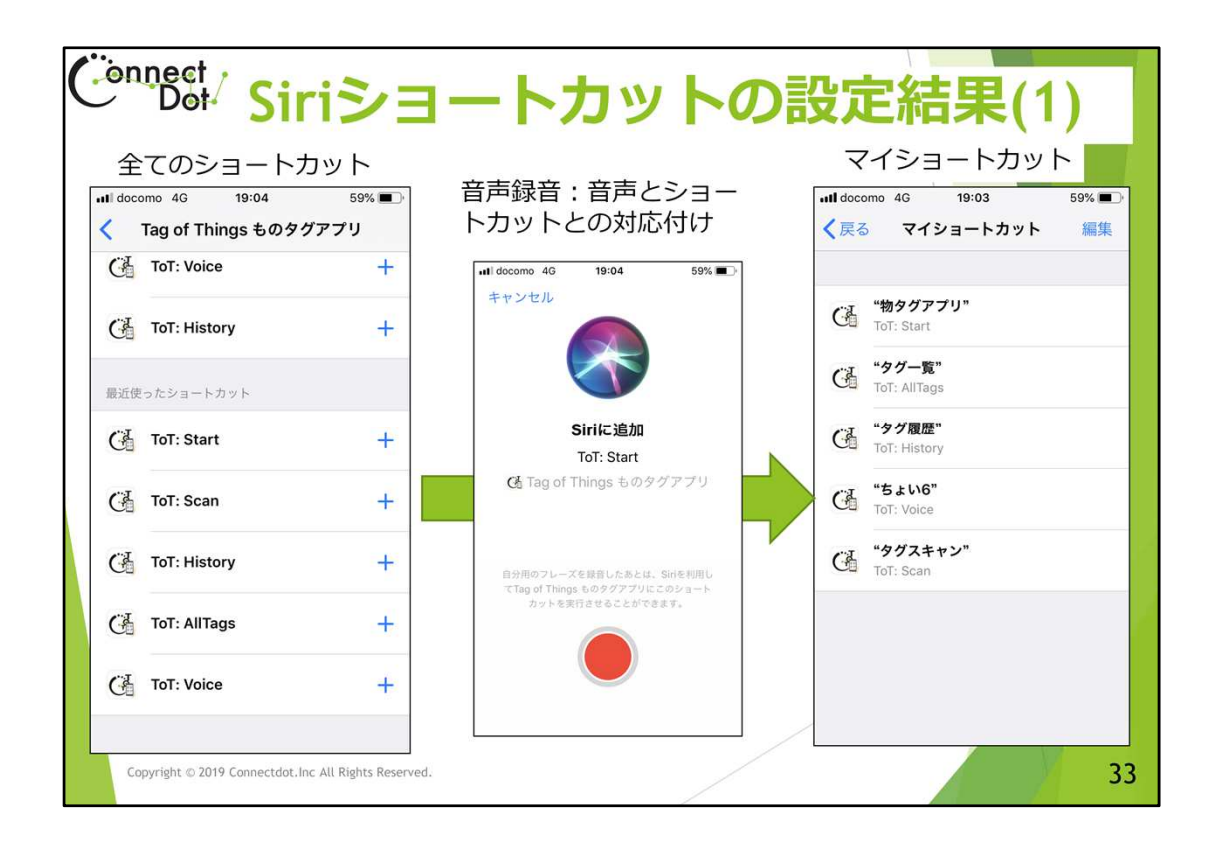

`08.2 Siriショートカットの設定結果(1)

さて、これらのショートカットに音声を関連付けると、その音声でこれらのエントリを呼び出すことができるようになります。

そのためには、各ショートカットの右にある「+」をタップしてください。

録音ボタンをタップしてから録音します。録音された音声はテキストに変換されるので、 それでよければ登録します。

ショートカットへの録音が完了すると

設定 ⇒ Siriと検索 ⇒ マイショートカット で、一覧が出てきます。これで完了です。

Siriを呼び出して、登録したフレーズで話しかけると、ものタグアプリの各機能が呼び出されます。

| Connect<br>Dot Siri>3                                                                                                    | ートカットの                                                                                                    | の設定方法(2)                                                                                                    |
|----------------------------------------------------------------------------------------------------|----------------------------------------------------------------------------------------------------|----------------------------------------------------------------------------------------------------|
| <ul> <li>「ショートカット アプリ -:</li> <li>「+ショートカットを作成」<br/>「Tag of Things ものタグア</li> <li>登録するショートカットエニ<br/>画面に遷移する</li> <li>録音ボタンで音声を録音す</li> <li>これでよければ「完了」ボイ</li> <li>登録されたテキストは、「</li> <li>Siriを呼び出して、登録したれる</li> </ul> | <ul> <li>マイショートカット」で既(<br/>」ボタン -&gt; 「+アクションを<br/>プリ」ボタンをタップして、<br/>ントリを一つ選択し、「次へ</li> <li>る。録音した音声はテキスト</li> <li>タンで登録する。</li> <li>ショートカット アプリ -&gt; マ</li> <li>フレーズで話しかけると、も</li> </ul> | に登録済のエントリを確認<br>を追加」ボタン -> 「App」ボタン -><br>エントリー覧を表示<br>」ボタンで「新規ショートカット」<br>に変換され表示される。<br>イショートカット」で表示される。<br>5のタグアプリの各機能が呼び出さ |
| > 対応対係は下衣の通り                                                                                                    | てって地能                                                                                                    | 辛吉                                                                                                    |
| U-LIAGUA-EC                                                                                                    |                                                                                                    |                                                                                                    |
| ToT:Start                                                                                                    | アノリ起動                                                                                                    | 「ショートカット アノリ -> マ<br>イショートカット」で表示され                                                                                            |
| ToT:Voice                                                                                                    | ちよい録                                                                                                    | a                                                                                                    |
| ToT:Scan                                                                                                    | スキャン開始                                                                                                    |                                                                                                    |
| ToT:History                                                                                                    | タグ履歴一覧                                                                                                    |                                                                                                    |
| ToT:AllTags                                                                                                    | 所有タグ一覧                                                                                                    |                                                                                                    |
| Copyright $\otimes$ 2019 Connectdot.Inc All Rights Reserved.                                                                                                    |                                                                                                    | 34                                                                                                    |

#### `08.3 Siriショートカットの設定方法(2)

Siriショートカット(音声とアプリエントリとの関係つけ)は、iPhoneの

「ショートカット アプリ -> マイショートカット」

#### でも設定できます。

「+ショートカットを作成」ボタン、「+アクションを追加」ボタン、「App」ボタン、「Tag of Things ものタグアプリ」ボタン、で遷移する画面に

ToT:Start、

ToT:Voice、

ToT:Scan、

ToT:History、

ToT:AllTags、

の5つのエントリが表示されていると思います。

これらのエントリはアプリ内の次の機能と対応しています。

ToT:Start は、アプリ起動、

ToT:Voice は、ちょい録、

ToT:Scan は、スキャン開始、

ToT:History は、タグ履歴一覧、

ToT:AllTags は、所有タグ一覧、

この5つの機能をアプリ内で呼び出した時に、Siriのショートカットに登録するようにしています。ので、5つ出てこない時は、アプリ内で呼び出していない機能があることを示しています。

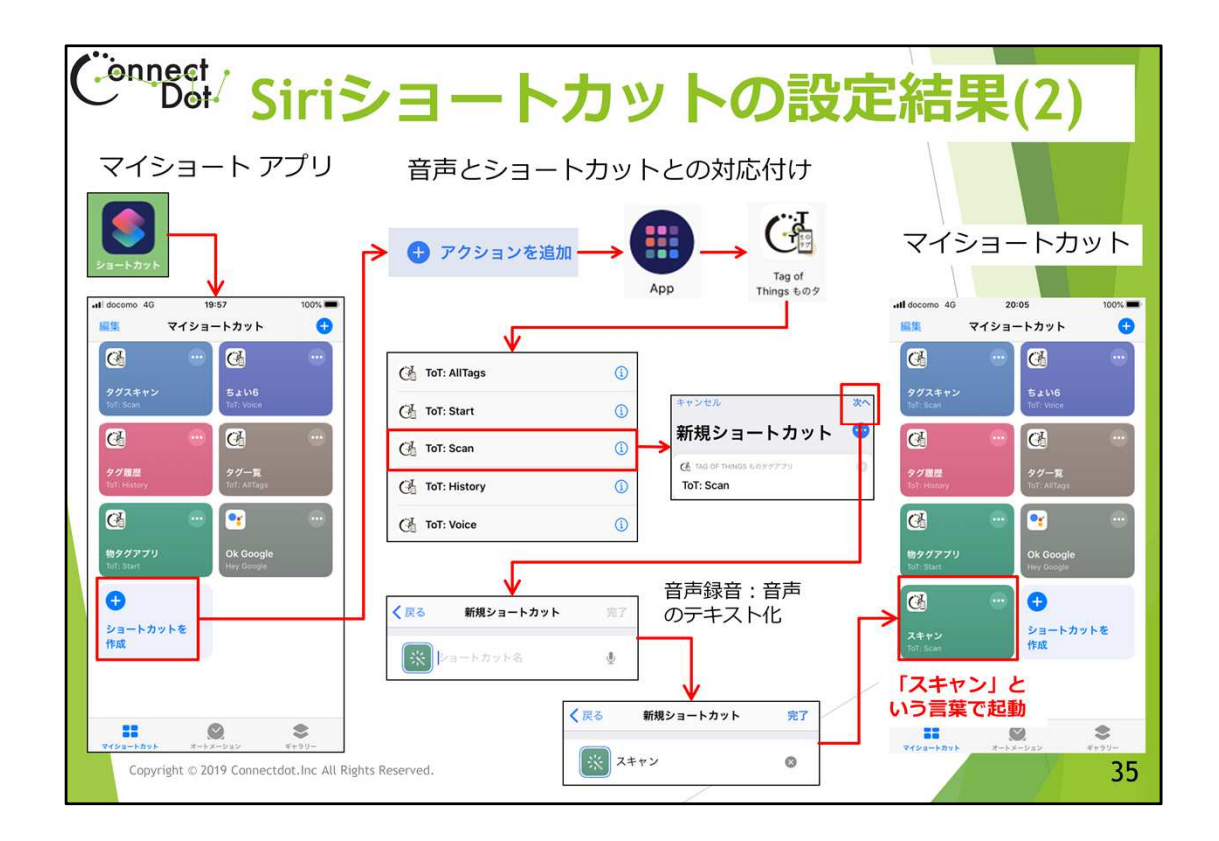

`08.4 Siriショートカットの設定結果(2)

さて、これらのショートカットに音声を関連付けると、その音声でこれらのエントリを呼び出すことができるようになります。

そのためには、5つのエントリのうち、音声を関連付けたいエントリをタップしてください。 「次へ」ボタンをタップ後、録音ボタンをタップしてから録音します。録音された音声はテ キストに変換されるので、それでよければ「完了」ボタンで登録します。

ショートカットへの録音が完了すると「マイショートカット」画面に、変換されたテキスト と関連付けられたエントリが表示されます。 これで完了です。

Siriを呼び出して、登録したフレーズで話しかけると、ものタグアプリの各機能が呼び出されます。

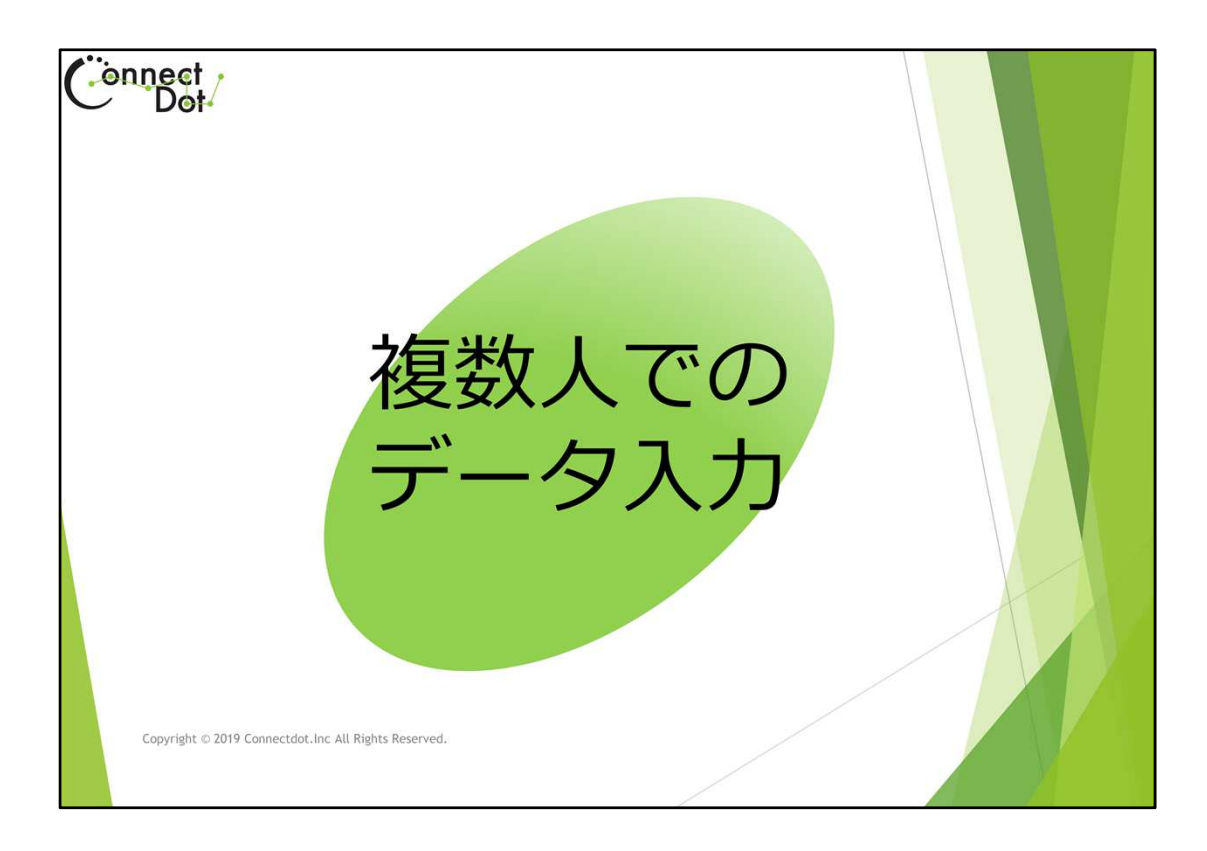

# `09. 複数人でのデータ入力

公的な空間にタグを配置して誰でも安心してタグを読めるようにするため、タグの所有 者特定にFCSコードを使っています。

また、複数の端末からFCSコードを使ってログインできるようにはなっていません。

FCSコードは端末に固定され、その端末でのみそのFCSコードを使うことができるようになっています。

しかしながら、組織として、タグデータを入力、編集する場合には、実際に作成するコン テンツのFCSコードと、端末の操作者のFCSコードが同一でなければならない、という制 約は作業の障壁になります。

そこで、LAdminというユーザ種別を設定できるようにしました。

LAdmin権限をもつユーザは、自身の端末に他のFCSコードを設定でき、そのFCSコードのコンテンツを入力、編集できます。

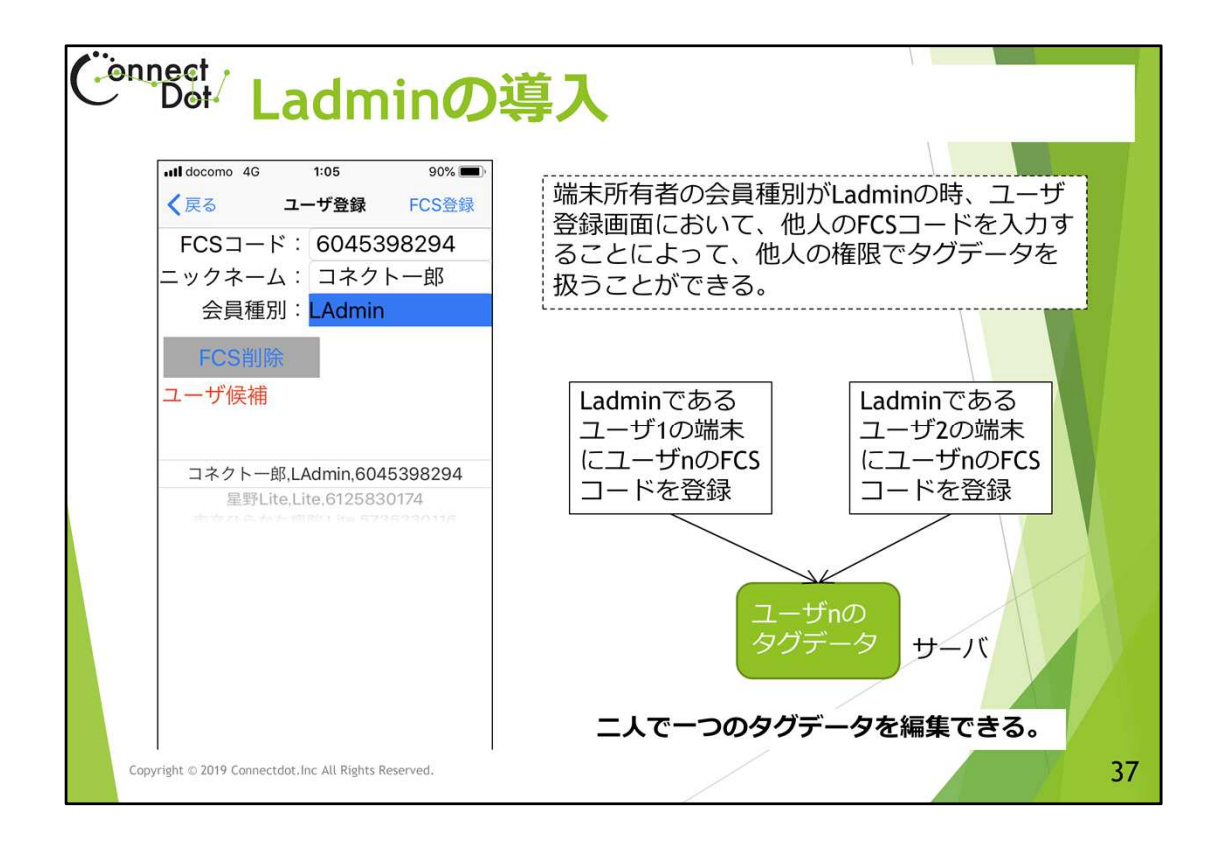

#### `09.1 LAdminの導入

LAdminというユーザ権限は、コネクトドットが管理している、ものタグサーバのユーザ テーブルで設定されます。

Ladmnユーザ権限がセットされたユーザは、その他メニュー⇒ユーザ登録を開き、右上の「FCS登録」ボタンをダブルタップすると、サーバとの間でユーザ認証が行われ、 LAdmin権限が付与されます。

再度、ユーザ登録画面を開くと、会員種別欄がLAdminになっていることで、確認することができます。

会員種別がLAdminになっているユーザ登録画面において、FCSコード欄に、編集する データの所有者FCSコードを、ニックネーム欄にその所有者名を入力した後、「FCS登録」 ボタンをダブルタップすると、端末所有者ではなく、編集するデータの所有者FCSコード が設定されます。

再度、ユーザ登録画面を開くと、FCSコードが変わっていることを確認できると同時に、 「ユーザ候補」欄に、

端末所有者のFCSコード

編集するデータ所有者FCSコード

がピッカー項目として選択可能な状態になっていることが確認できます。 以降は、このピッカーでFCSコードを選択し、「FCS登録」ボタンをクリックすることによって、 ユーザを切り替えることができます。

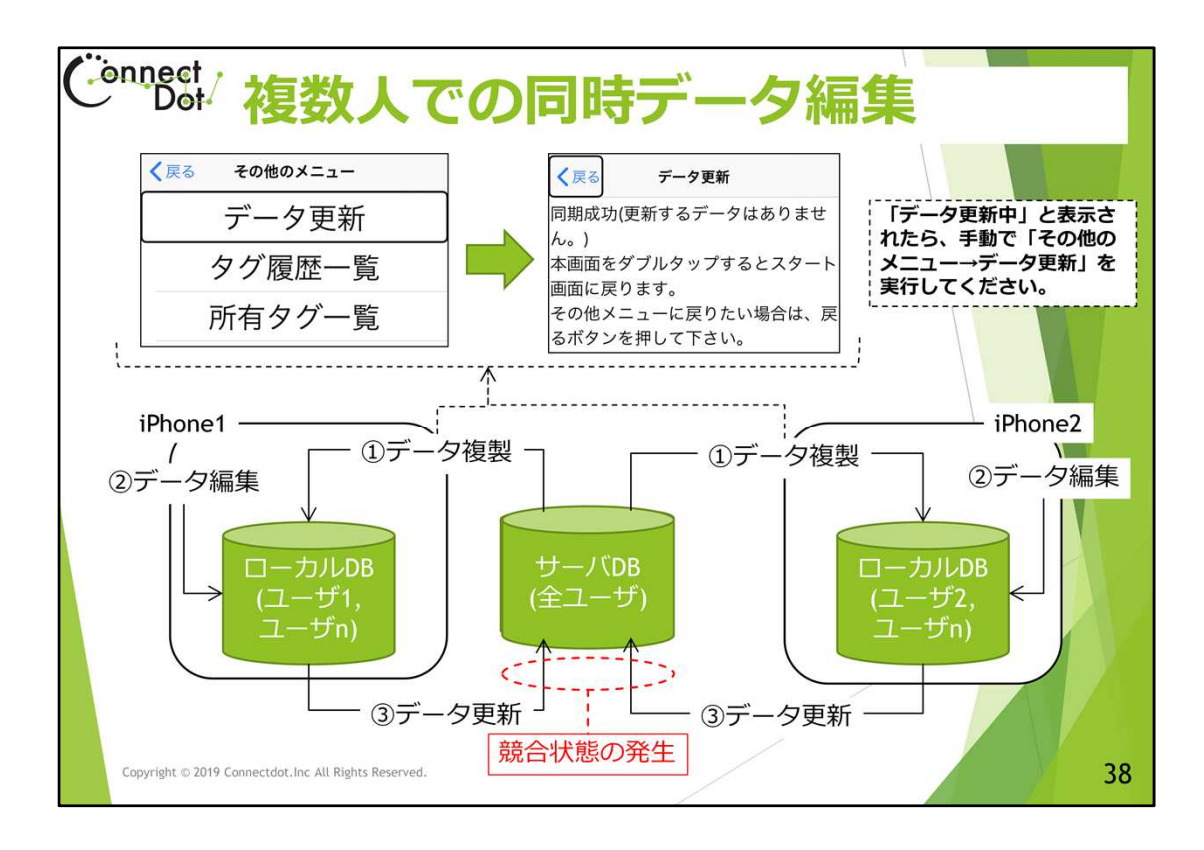

#### `09.2 データ更新

応答性をよくするために、端末所有者のデータは、その端末内のDBにキャッシング (サーバにあるデータを端末側に複製すること)しています。データの入力、編集(ちょい録も含む)は、端末のDBに対して行った後、更新されたデータをサーバにアップロー ドします。

通常、このサーバへのアップロードは、データ入力、編集直後に自動的に行われます が、ユーザ切替直後は更新するデータが多いため時間がかかります。そのような場合 は、その他メニューのデータ更新をダブルタップしてください。手動でのデータ更新とな り、その進捗状況を確認することができます。

一つのFCSコードに対応するデータの入力、編集を2人以上で行っている状況では、 データ更新の競合が起こります。

①サーバから端末にデータを複製する。

- ① リーハから端木に ) 一 うと複裂 9 % ② 端末でデータ入力、編集を行う。

③端末からサーバにデータ更新する。

これらのサイクルを繰り返す訳ですが、2つ以上の端末から「③ データ更新」が行われると、後から更新をかけたデータが残るようになっています。

先にデータ更新をした端末は、次のデータ入力、編集時にサーバから最新のデータを ダウンロードするので、データに矛盾は起こりませんが、自分が編集したデータが消え てしまったように感じます。

データの入力、編集をする時は、他の人が同じデータの編集を行っていないか、互い に確認することが重要です。

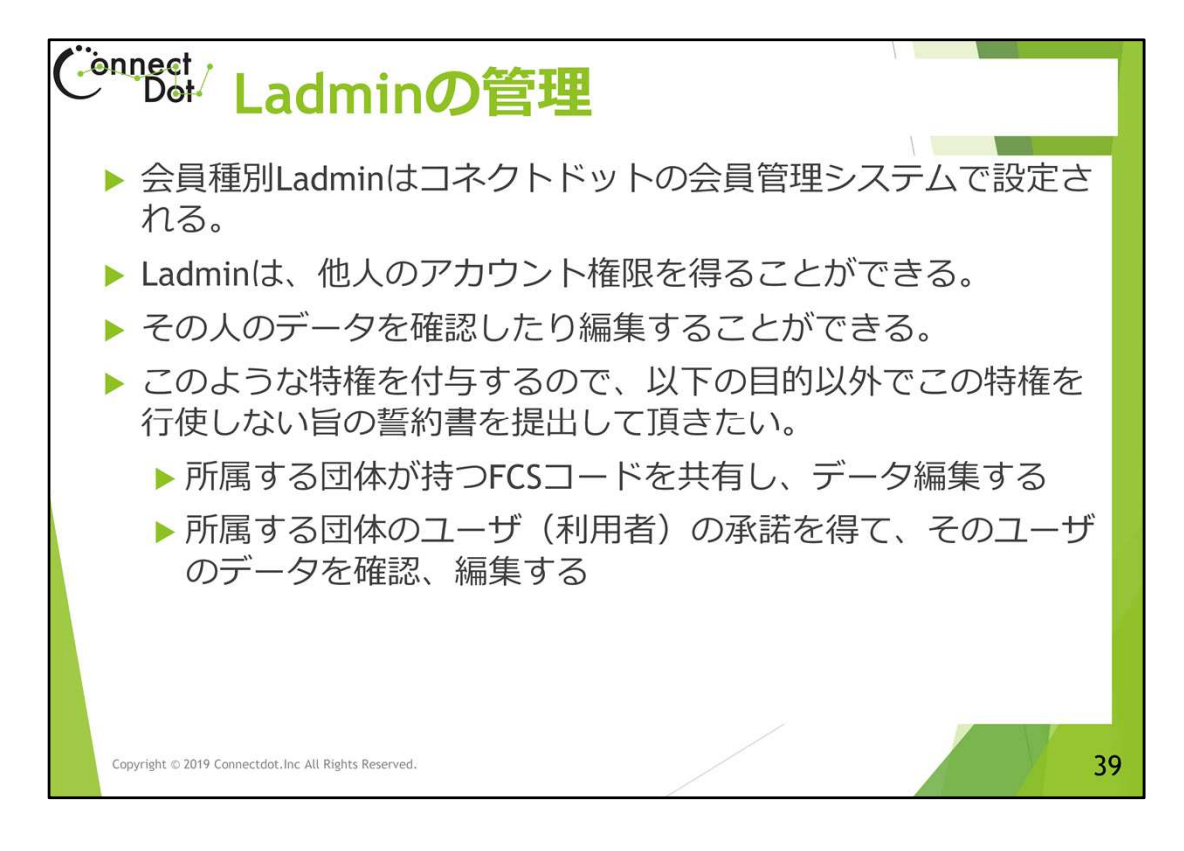

#### `09.3 LAdmin権限の管理

LAdmin権限を持ったユーザは、その端末に他者のFCSコードを設定することができ、そのユーザのデータを操作することができます。

この機能を使うと、組織においてLAdmin権限を持った複数人で一つのFCSコードに対応 するデータを編集することができます。

この特権は、他人のデータにアクセスできるが、個人情報保護の観点から、得られた個人情報は目的外の利用をしてはなりません。

以下の目的以外には、Ladmin権限を行使しない旨を規定した誓約書を提出頂いたのち、コネクトドットでLAdminユーザ権限を付与します。

所属する団体が持つFCSコードを共有し、データ編集する。

所属する団体のユーザ(利用者)の承諾を得て、そのユーザのデータを確認、 編集する。

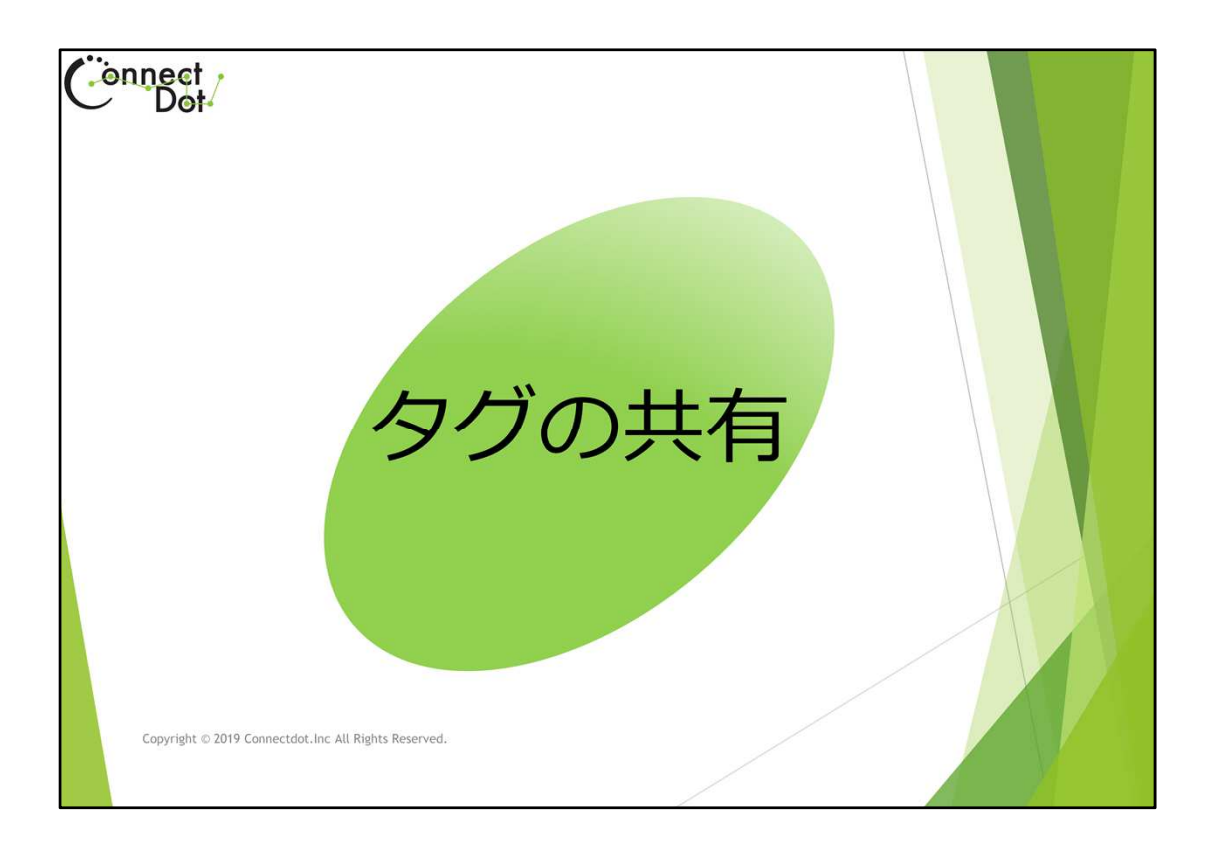

# `10. タグの共有

「こんなタグを見つけました」という情報を他の人と共有するため、ディープリンクもしく は、Custom URL Scheme と呼ばれる機能を実装しました。 特定のタグIDを含むURLを(メール又はブラウザから)参照することによって、ものタグア プリを呼び出し、そのタグIDをスキャンしたかのようにその情報を表示します。

| Ċ | Det Custom URL S                                                                                 | Scheme の仕組み                                                                                          |
|---|--------------------------------------------------------------------------------------------------|----------------------------------------------------------------------------------------------------|
|   | 受信メールやSNS等                                                                                       |                                                                                                    |
|   | 差出人: ************************************                                                        | (タグ数末 タグ表示画面 データの数)                                                                                  |
|   | TacOfThings://Scan?Uid=ToT:1562945600617-041d6dfade6480                                          |                                                                                                    |
|   | iPhoneから送信                                                                                       |                                                                                                    |
|   | ホームページ(html)内リンク                                                                                 | 詳細情報<br>京都、さやまちで「日本料理 櫻川」で旬<br>の料理を堪能。<br>ゆるやかに流れる空間の中で四季を感じ                                         |
|   | <a href="TagOfThings://Scan?Uid=&lt;br&gt;ToT:1562945600617-04fd6dfade6480"><br/>日本料理櫻川<br/></a> | る会席を。<br>京都、きやまちの地、京都市役所前駅か<br>ら徒歩五分の立地に佇む「日本料理 櫻<br>川」。<br>さらさらと流れる川のほとりを臨む当店<br>は四季折々の食材を使用した会席料理を |
|   | Copyright $\odot$ 2019 Connectdot.Inc All Rights Reserved.                                       | 41                                                                                                   |

# `10.1 Custom URL Scheme の仕組み

ものタグアプリでは、"TagOgThings"というスキームを使ってお

り、"TagOfThings://Scan?Uid="の後にタグIDを付けた文字列をそのタグのURLとしています。

Uidで示すタグをスキャンするように、TagOfThings 即ち「ものタグアプリ」を呼び出す、という感じです。

メール、ホームページ、SNS等でこのURLを呼び出す方法は、以下の通りです。

1. 受信したメールにこのURLが含まれていたら、これをクリックします。

2. ホームページ内にて、<a>(アンカータグ)でこのURLがリンクされていたら、これをクリックします。

3. SNS等で、このURLがあったら、これをクリックします。

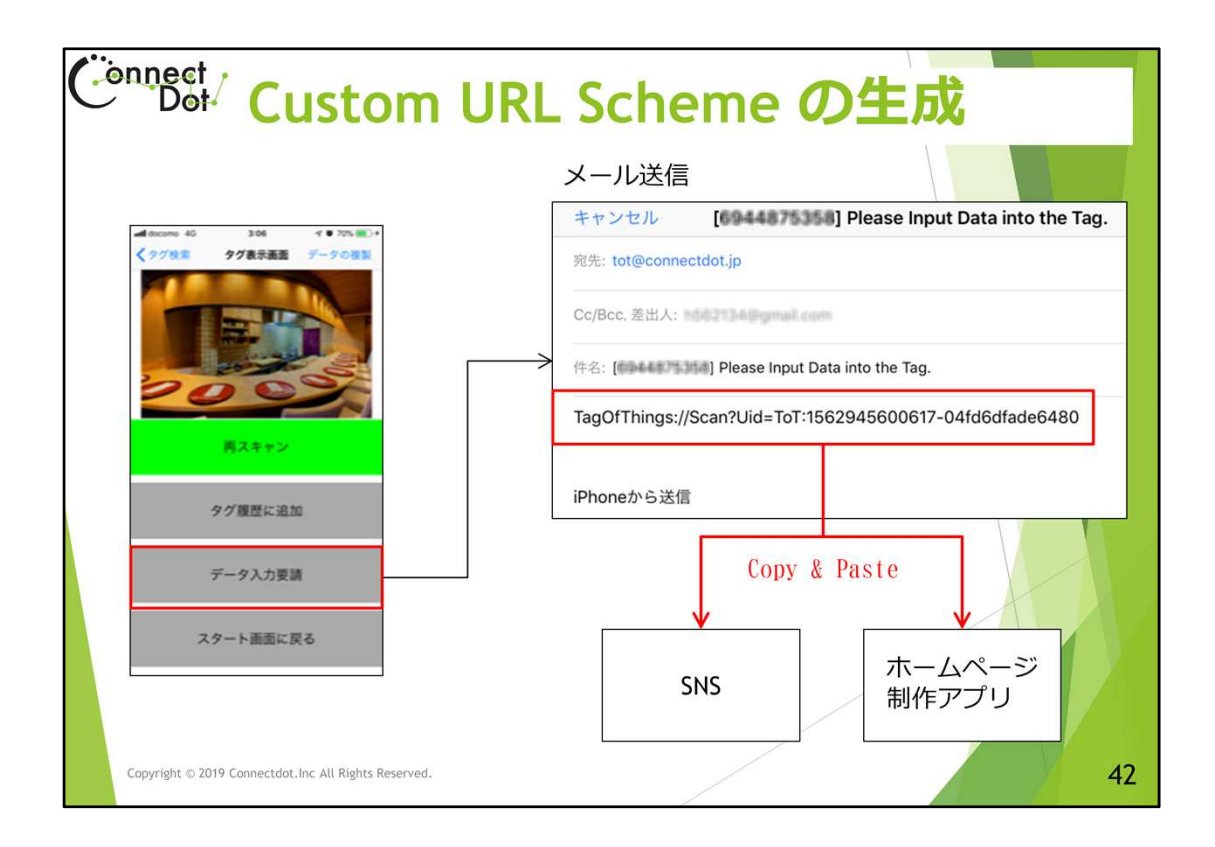

#### `10.2 Custom URL Scheme の生成

タグをスキャンした後に遷移する「タグ表示画面」の「データ入力要請」ボタンをダブル タップすると、メールアプリが開き、その本文パートにそのタグのCustom URLが表示さ れます。

このボタンは、目薬カバーのタグに目薬情報の入力要請をするためのものであるため、 メールの宛先がtot@connectdot.jp、件名が

Please Input Data into the Tag となっていますが、宛先と件名を書き換えれば、別の人に、タグ情報を伝えるために使うことができます。

もしくは、生成されたURLをホームページ制作アプリに Copy & Paste して <a>(アンカー タグ)でリンクとすれば、ブラウザでこのリンクをクリックしてものタグを呼び出すことが できる。

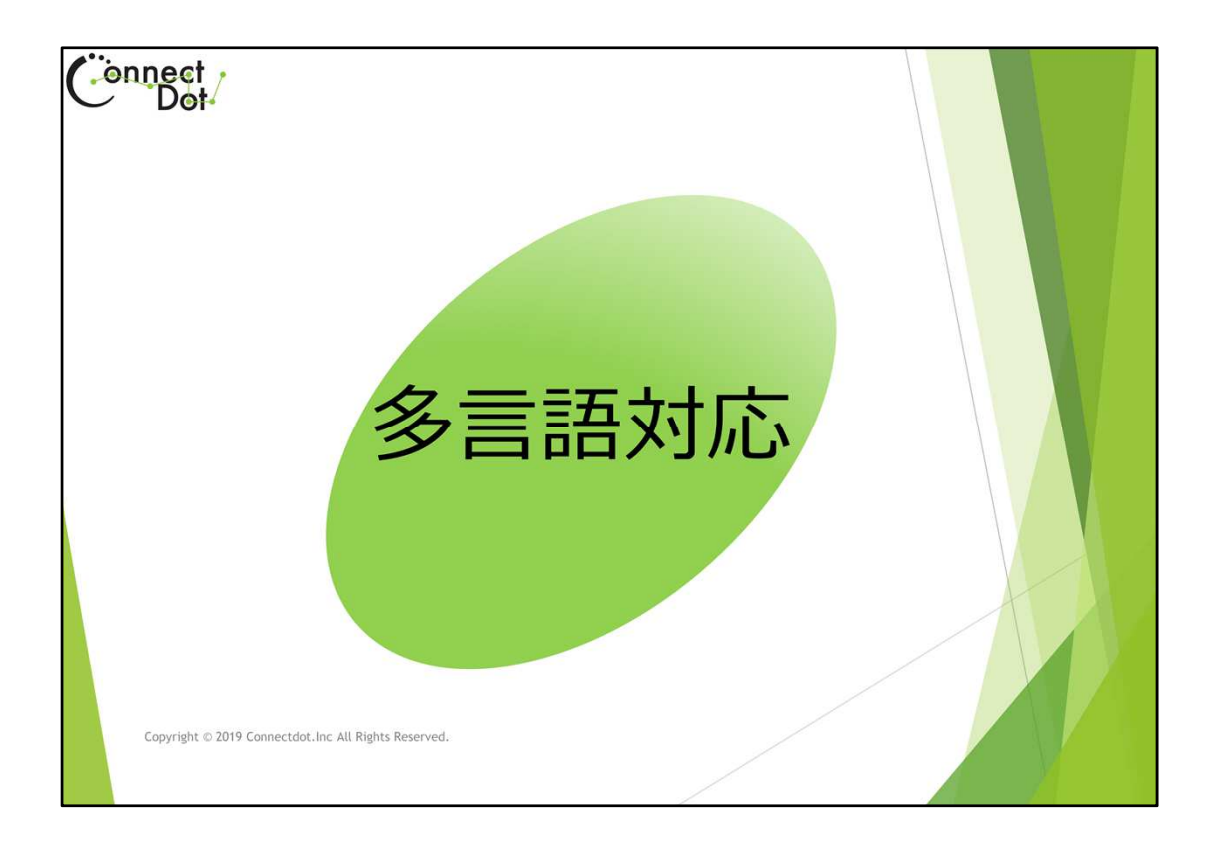

# `11. 多言語対応

ものタグアプリは、端末の使用言語と地域に応じて、メッセージが変化するようになっています。

| キャンセル iPhon                                 | 9.21 9.4%<br>の使用言語 完了   |               | Start screen              |
|---------------------------------------------|-------------------------|---------------|---------------------------|
| English<br><sup>英語</sup>                    | ~                       |               |                           |
| English (UK)<br>英語 (英国) キャ                  | como 4G 0:44<br>・ンセル 地域 | 91% 🛋)<br>完完了 | Tag Scan Start            |
| English (Austr<br>英語 (オーストラリ Q オ            | 検索                      |               | Rit of Popording          |
| English (India) な<br><sup>英語 (インド)</sup> 二シ | ·ェール                    | â             | Bit of Recording          |
| 简体中文<br>中国語(簡体字) 西サ                         | トハラ                     | E<br>E<br>H   | Tag registration,editing, |
| 繁體中文<br>中国語 (繁体字) 日本                        | Σ.                      | ~ :           | duplication,deletion      |
| 繁體中文(香<br>中国語 (繁体字、香 ニュ                     | ーカレドニア                  | 0             | Other Menus               |
| Español ニュ<br>スペイン語                         | ージーランド                  | Ť             |                           |
| Español (Latir<br>スペイン語 (ラテン                | ペール                     | ×             | ( onnect ,                |
| Français /-                                 | -フォーク島                  | 8<br>•<br>•   | C Dot                     |

### `11.1 多言語 Voice Over 対応

ものタグアプリは、iPhoneの使用言語設定に応じて表示言語が自動的に変化するよう になっています。

海外のiPhoneユーザは、普段使っている言語でメニューや操作手順を理解する事ができ、すぐにものタグアプリを使うことができるので、各言語で表現されたコンテンツ(伝えたい事)を用意すればよい。

ものタグアプリのメッセージの言語は、iPhoneの「設定」メニューにおける、以下の設定 ルールで決定されます。

「使用言語」の言語設定と、ものタグアプリが用意している言語が一致した場合、その メッセージ。

ー致しなかった時、「地域」がものタグアプリが用意している言語と一致した場合、その メッセージ。

いずれも一致しなかった時、メッセージは英語となる。

現在は、日本語と英語のメッセージしか用意していませんが、例えば、スペインから移住してきた人が、自身のiPhoneはスペイン語で使っているが、英語より日本語の方が 慣れてる場合、iPhoneの設定を

使用言語:スペイン語、

地域:日本、

としておけば、ものタグアプリの言語は日本語となります。

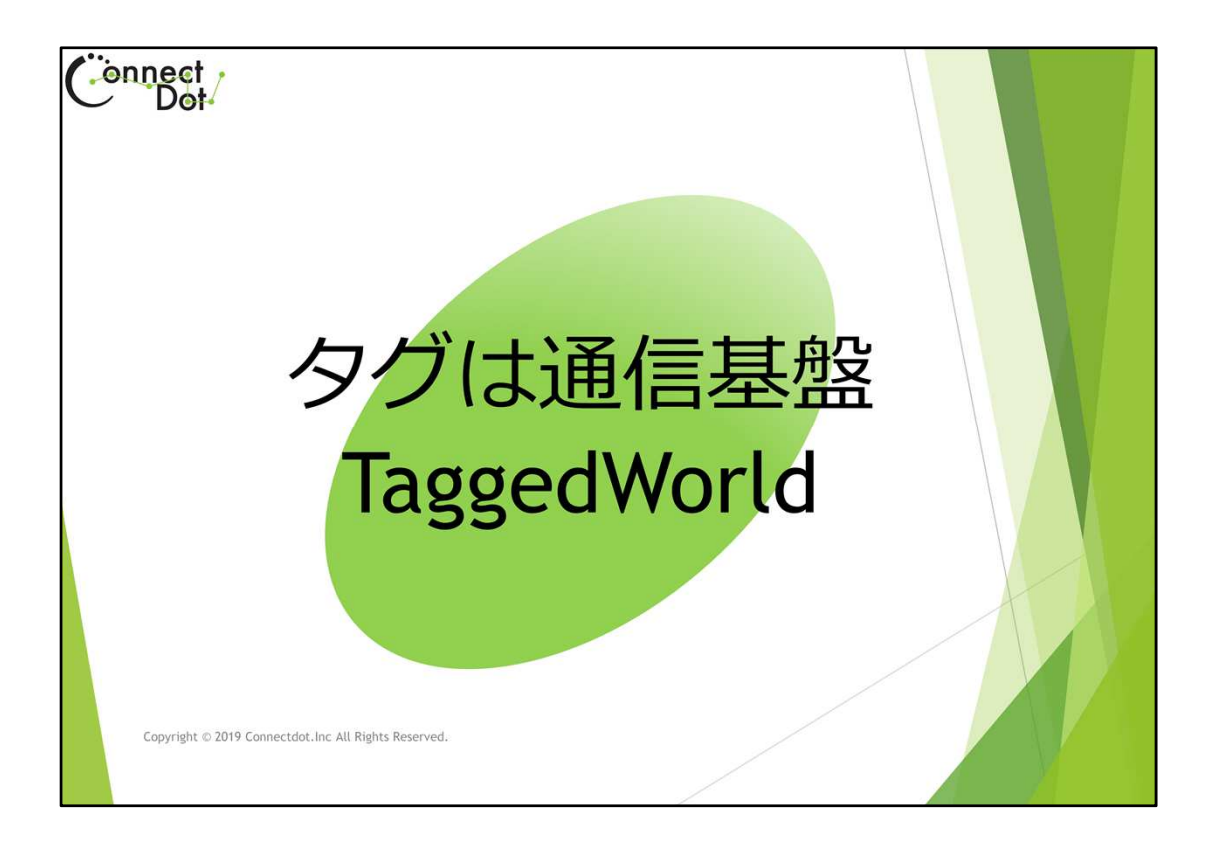

#### `12. Tagged World

いたる所にタグが配備され、視覚障害者がタグをスキャンするだけで、必要な情報を得られる環境をTagged Worldと呼んでいます。

いたる所に配備されるタグは、ユーザの持ち物だけでなく、例えばコンビニに陳列された商品にも付けられるので、その情報は、商品メーカから消費者へのメッセージとなります。

展示会のパンフレットに付けられたタグは、展示会主催者から来場予定者へのメッセージとなります。

何かプレゼントする時の、音声メッセージにもなります。

更に、タグを渡す時のメッセージだけでなく、タグを渡した後でもサーバのデータを変更 することができるので、最新のメッセージを伝えることができます。

タグは、ものに付けられますが、そのものの固定的な情報のみを保持するだけでなく、 刻々と変化するメッセージを伝える基盤にもなります。

次の3枚のスライドは、ヘルパーさんから障害者へのメッセージ伝達基盤となっている 例を示します。

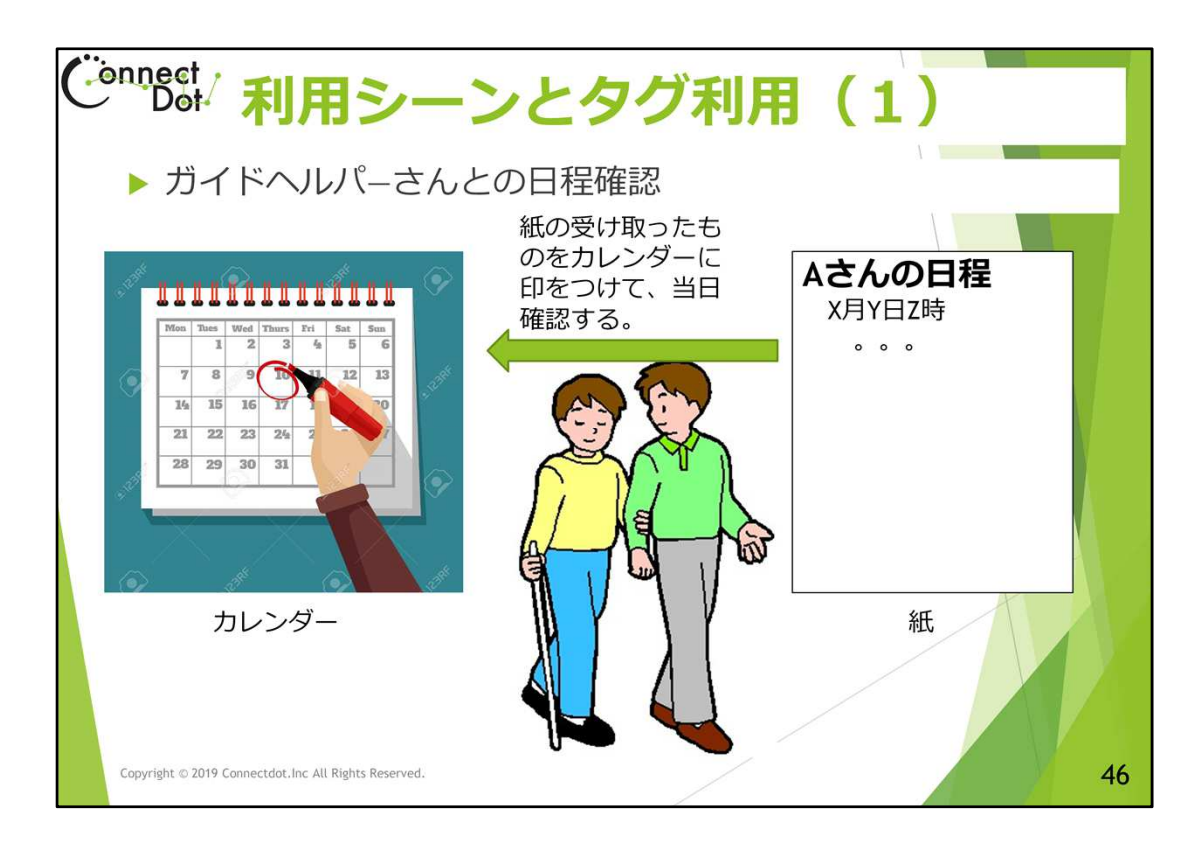

`12.1 利用シーンとタグ利用、(ガイドヘルパーさんとの日程確認)

ヘルパーさんに来てもらう日程を紙でもらって、お母さんにカレンダに印をつけてもらっ ている。

ヘルパーさんに直接タグに書き込んでもらって日程管理をしたい、という利用方法を考 えられたユーザさんがいました。

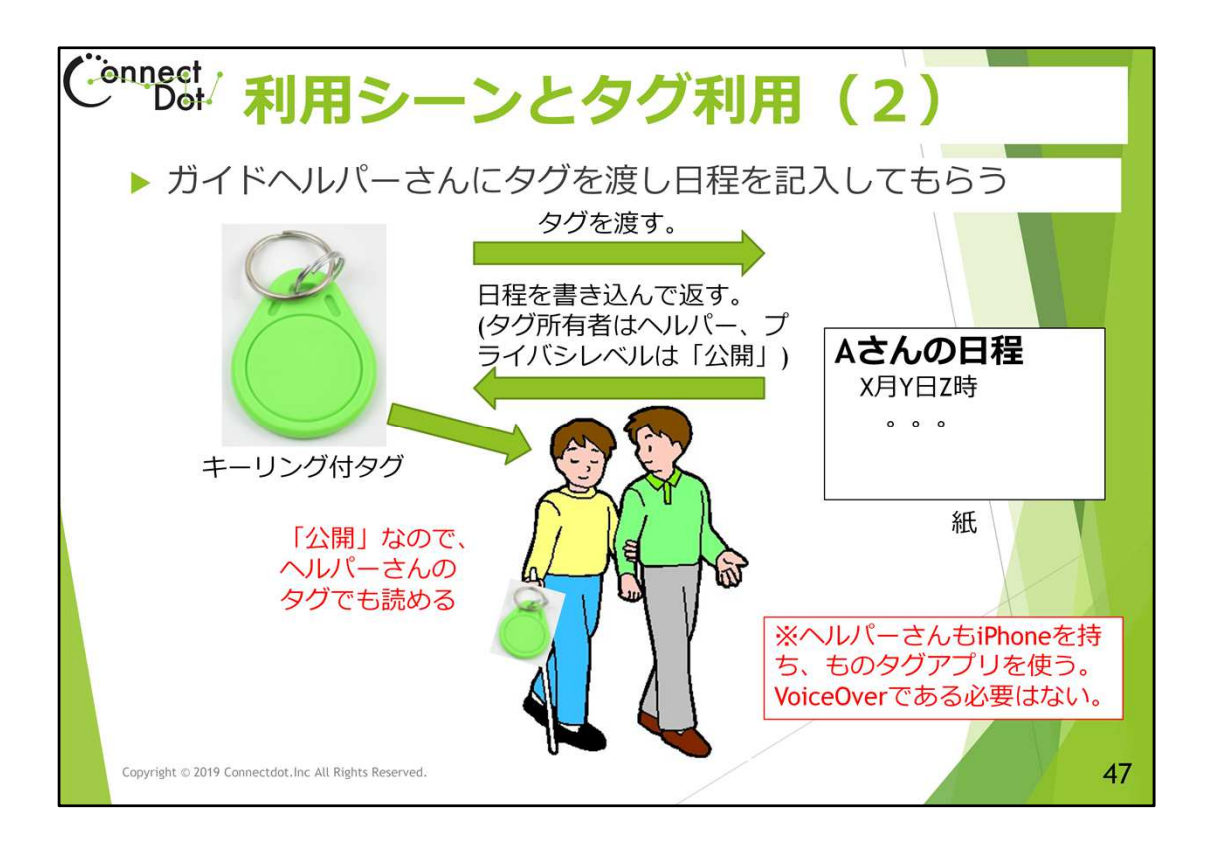

`12.2 ガイドヘルパーさんにタグを渡し日程を記入してもらう

まず、キーリング付タグをヘルパーさんに渡し、紙に書かれた情報をそのタグに登録してもらいます。

ヘルパーさんのiPhoneで登録してもらうので、そのタグの所有者はヘルパーさんになりますが、プライバシーレベルを「公開」に設定してもらいます。

ヘルパーさんからタグを返してもらい、AさんのiPhoneでスキャンしてみます。プライバシーレベルが「公開」になっているのでAさんのiPhoneで読めることが確認できます。

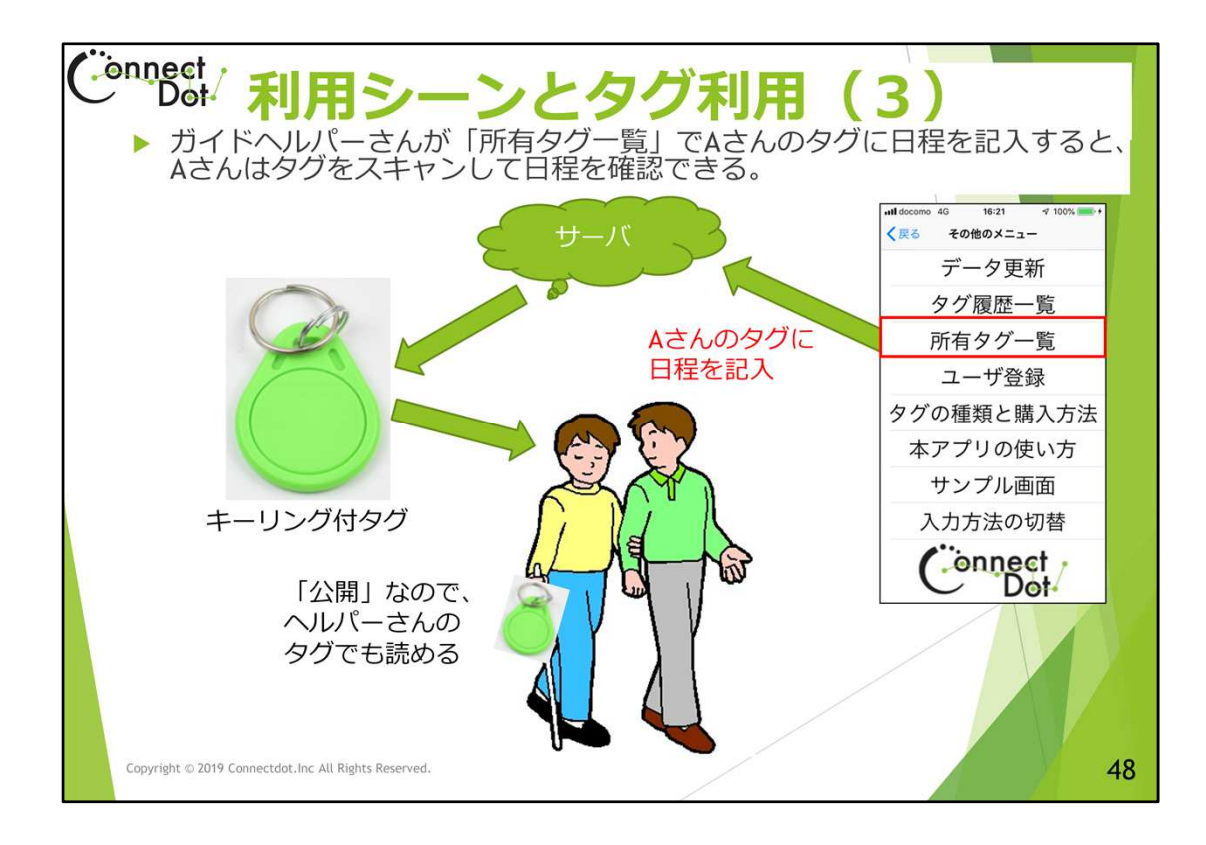

# `12.3 ガイドヘルパーさんは「所有タグ一覧」で日程を記入してもらう

さて、Aさんに返したタグの所有者はヘルパーさんなので、ヘルパーさんのiPhoneで 「所有タグー覧」メニューからデータを編集することができます。

次回以降は、ヘルパーさんが自身のiPhoneでこのタグに日程を書き込むことができ、 書き込まれたデータはAさんのiPhoneでタグをスキャンして日程を確認することができ ます。

最後にヘルパーさんからタグを返してもらう時は、ヘルパーさんのiPhoneの「所有タグ 一覧」で、そのタグのプライバシーレベルを「譲渡可」に設定し、AさんのiPhoneでそのタ グに情報を書き込むと、所有者がAさんに移行し、タグの返却が完了します。

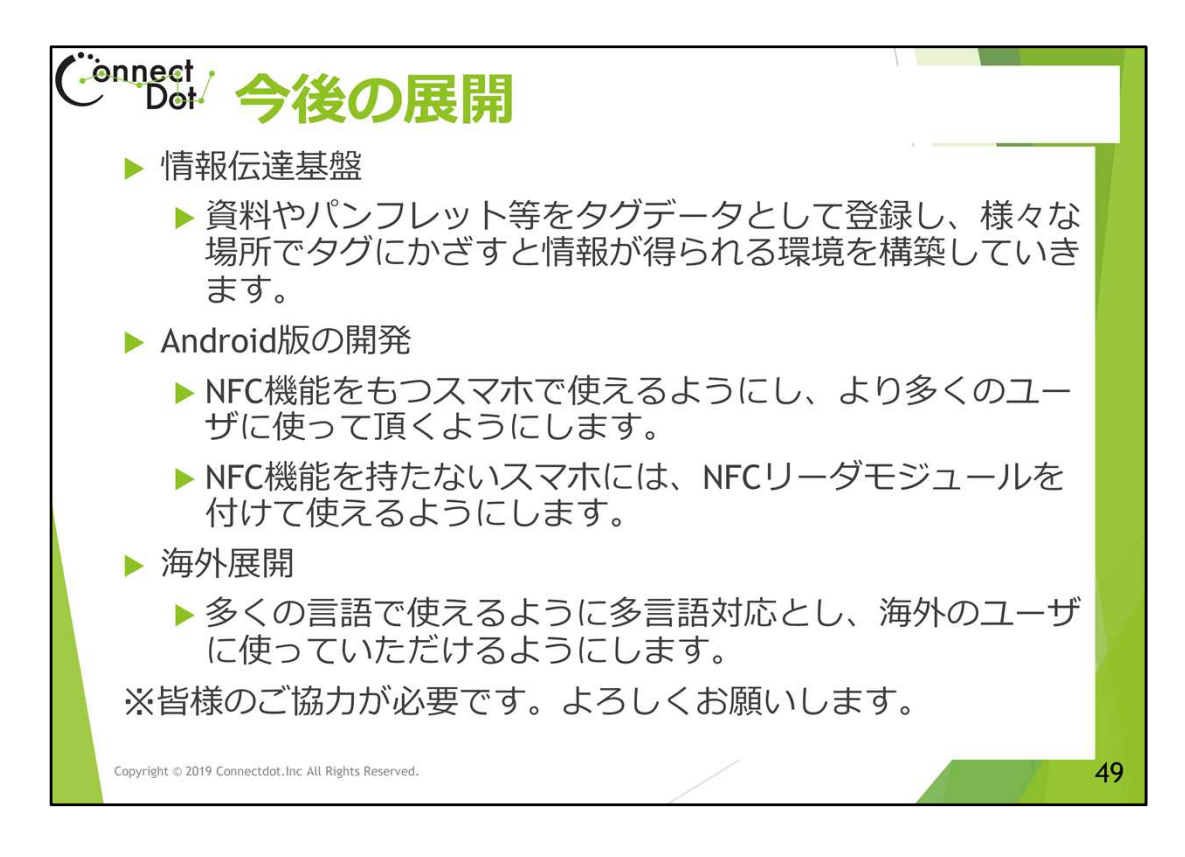

#### `13. 今後の展開

ものタグアプリの今後の展開について説明します。

至る所にICタグがあり、タグをスキャンすると、情報が得られる環境を想定し、ものタグ アプリが情報伝達基盤となり得ることを実証していきます。

また、iPhoneユーザだけでなく、Androidユーザにも使っていただけるようにします。 ものタグアプリは、既に多言語対応にはなっていますが、メッセージや画面表示を各国 語に翻訳する必要があります。この翻訳を勧め、海外展開をはかっていくことを考えて います。